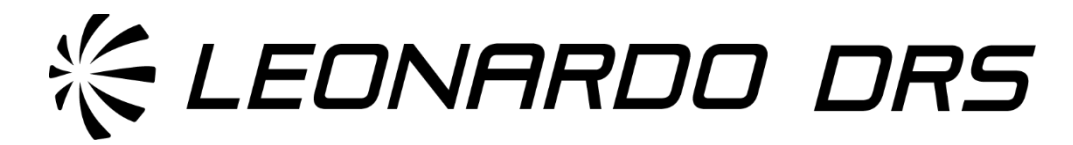

**USER MANUAL** 

**TEST SET, ELECTRONIC SYSTEM: AN-PSM-95K** 

**MAINTENANCE SUPPORT DEVICE-VERSION 4** 

# **RUGGED TYPE 2 (MSD-V4R)**

(PN: 13792400 NSN: 6625-01-719-0604)

MANUFACTURED BY LEONARDO DRS 7200 REDSTONE GATEWAY SW HUNTSVILLE, AL

INCLUDING OPERATOR INSTRUCTIONS FOR THE MSD-V4R AND ACCESSORIES

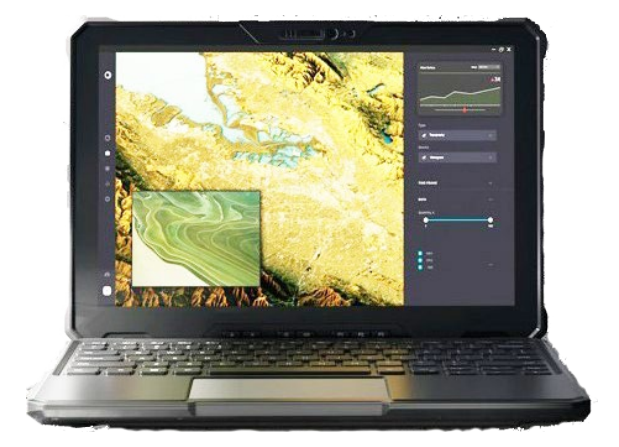

COPY RIGHT STATEMENT: The government is authorized to use, reproduce, release, or disclose the User Manual (Test, Set, Electronic System: AN-PSM-95L) within the Government without restriction and outside the Government for a Government Purpose.

DATE: 29 May 2024

# **Table of Contents**

|   | INTR                                                                                                    | ODUCTION                                                                                                    | 1                                                                                                    |
|---|----------------------------------------------------------------------------------------------------|----------------------------------------------------------------------------------------------------|----------------------------------------------------------------------------------------------------|
|   | 1.1                                                                                                    | Purpose and Function                                                                                                    | 1                                                                                                    |
|   | 1.2                                                                                                    | CAPABILITIES                                                                                                    | 1                                                                                                    |
|   | 1.3                                                                                                    | EQUIPMENT DESCRIPTION                                                                                                    | 1                                                                                                    |
|   | 1.3.1                                                                                                    | Standard Accessories                                                                                                    | 1                                                                                                    |
|   | 1.3.2                                                                                                    | Optional Accessories                                                                                                    | 6                                                                                                    |
|   | 1.3.3                                                                                                    | System Overview of MSD-V4R                                                                                                    | 8                                                                                                    |
|   | 1.3.4                                                                                                    | MSD-V4R Keyboard                                                                                                    | 12                                                                                                    |
| 2 | PREF                                                                                                    | ARATION FOR USE                                                                                                    | 13                                                                                                    |
|   | 2.1                                                                                                    | INSPECTION                                                                                                    | 13                                                                                                    |
|   | 2.2                                                                                                    | Removing and Installing Components.                                                                                                    | 13                                                                                                    |
|   | 2.2.1                                                                                                    | Removing the Batteries.                                                                                                    | 13                                                                                                    |
|   | 2.2.2                                                                                                    | Installing the Batteries                                                                                                    | 14                                                                                                    |
|   | 2.2.3                                                                                                    | Removing the Hard Drive                                                                                                    | 14                                                                                                    |
|   | 2.2.0                                                                                                    | Installing the Hard Drive                                                                                                    | 16                                                                                                    |
|   | 2.2.5                                                                                                    | Accessing the I/O Ports                                                                                                    | 18                                                                                                    |
|   | 226                                                                                                    | Attach Shoulder Stran                                                                                                    | 18                                                                                                    |
|   | 2.2.7                                                                                                    | Install Nylon Handle                                                                                                    | 19                                                                                                    |
|   | 2.2.0                                                                                                    | Attach Keyboard                                                                                                    | 20                                                                                                    |
|   | 23                                                                                                    |                                                                                                    | 20                                                                                                    |
|   | 231                                                                                                    | Power Un the MSD-V4R                                                                                                    | 20                                                                                                    |
|   | 232                                                                                                    | Turning off the MSD-V4R                                                                                                    | 20                                                                                                    |
| 2 | MSD                                                                                                    |                                                                                                    |                                                                                                    |
| 5 | NISE                                                                                                    |                                                                                                    | 25                                                                                                    |
|   | 3.1                                                                                                    | THEORY OF OPERATION                                                                                                    | 23                                                                                                    |
|   | 3.2                                                                                                    |                                                                                                    | 22                                                                                                    |
|   |                                                                                                    | BATTERY CHARGE AND STATUS LIGHT                                                                                                    | 23                                                                                                    |
|   | 3.3                                                                                                    | Keyboard Shortcuts                                                                                                    | 23<br>25                                                                                               |
|   | 3.3<br>3.4                                                                                                    | BATTERY CHARGE AND STATUS LIGHT<br>Keyboard Shortcuts<br>Stealth Mode                                                                                                    | 23<br>25<br>26                                                                                         |
|   | 3.3<br>3.4<br>3.5                                                                                                    | BATTERY CHARGE AND STATUS LIGHT<br>Keyboard Shortcuts<br>Stealth Mode<br>Enabling and Disabling the Wireless (WI-FI)/Airplane Mode Feature                                                                                                    | 23<br>25<br>26<br>26                                                                                   |
|   | 3.3<br>3.4<br>3.5<br>3.6                                                                                                    | BATTERY CHARGE AND STATUS LIGHT<br>Keyboard Shortcuts<br>Stealth Mode<br>Enabling and Disabling the Wireless (WI-FI)/Airplane Mode Feature<br>Strain Relief Cable Tie                                                                                                    | 23<br>25<br>26<br>26<br>27                                                                             |
| 4 | 3.3<br>3.4<br>3.5<br>3.6<br><b>STAN</b>                                                                                                    | BATTERY CHARGE AND STATUS LIGHT<br>Keyboard Shortcuts<br>Stealth Mode<br>Enabling and Disabling the Wireless (WI-FI)/Airplane Mode Feature<br>Strain Relief Cable Tie<br>IDARD ACCESSORIES- NORMAL OPERATION                                                                                                    | 23<br>25<br>26<br>26<br>27<br><b>27</b>                                                                |
| 4 | 3.3<br>3.4<br>3.5<br>3.6<br><b>STAN</b><br>4.1                                                                                                 | BATTERY CHARGE AND STATUS LIGHT<br>Keyboard Shortcuts<br>Stealth Mode<br>Enabling and Disabling the Wireless (WI-FI)/Airplane Mode Feature<br>Strain Relief Cable Tie<br>IDARD ACCESSORIES- NORMAL OPERATION<br>DC/DC Power Adapter                                                                                                    | 23<br>25<br>26<br>26<br>27<br><b>27</b><br><b>29</b>                                                   |
| 4 | 3.3<br>3.4<br>3.5<br>3.6<br><b>STAN</b><br>4.1<br>4.2                                                                                          | BATTERY CHARGE AND STATUS LIGHT<br>Keyboard Shortcuts<br>Stealth Mode<br>Enabling and Disabling the Wireless (WI-FI)/Airplane Mode Feature<br>Strain Relief Cable Tie<br><b>IDARD ACCESSORIES- NORMAL OPERATION.</b><br>DC/DC Power Adapter<br>European Adapter                                                                                                    | 23<br>25<br>26<br>26<br>27<br><b>27</b><br><b>29</b><br>29<br>31                                       |
| 4 | 3.3<br>3.4<br>3.5<br>3.6<br><b>STAN</b><br>4.1<br>4.2<br><i>4.2.1</i>                                                                          | BATTERY CHARGE AND STATUS LIGHT<br>KEYBOARD SHORTCUTS<br>STEALTH MODE<br>ENABLING AND DISABLING THE WIRELESS (WI-FI)/AIRPLANE MODE FEATURE<br>STRAIN RELIEF CABLE TIE<br>IDARD ACCESSORIES- NORMAL OPERATION<br>DC/DC POWER ADAPTER<br>EUROPEAN ADAPTER<br>Configuring Universal Adapter for Use                                                                                                    | 23<br>25<br>26<br>27<br><b></b> 27<br><b></b> 29<br>31<br>32                                           |
| 4 | 3.3<br>3.4<br>3.5<br>3.6<br><b>STAN</b><br>4.1<br>4.2<br><i>4.2.1</i><br><i>4.2.2</i>                                                          | BATTERY CHARGE AND STATUS LIGHT<br>KEYBOARD SHORTCUTS<br>STEALTH MODE<br>ENABLING AND DISABLING THE WIRELESS (WI-FI)/AIRPLANE MODE FEATURE<br>STRAIN RELIEF CABLE TIE<br>IDARD ACCESSORIES- NORMAL OPERATION<br>DC/DC POWER ADAPTER<br>EUROPEAN ADAPTER<br>Configuring Universal Adapter for Use<br>Configuring Universal Adapter for Use<br>Configure US Plua for AUS (Australia)                                                                                                    | 23<br>25<br>26<br>27<br>27<br>29<br>31<br>32<br>33                                                     |
| 4 | 3.3<br>3.4<br>3.5<br>3.6<br><b>STAN</b><br>4.1<br>4.2<br><i>4.2.1</i><br><i>4.2.2</i><br>4.3                                                   | BATTERY CHARGE AND STATUS LIGHT<br>KEYBOARD SHORTCUTS<br>STEALTH MODE<br>ENABLING AND DISABLING THE WIRELESS (WI-FI)/AIRPLANE MODE FEATURE<br>STRAIN RELIEF CABLE TIE<br><b>IDARD ACCESSORIES- NORMAL OPERATION.</b><br>DC/DC POWER ADAPTER<br>EUROPEAN ADAPTER<br><i>Configuring Universal Adapter for Use<br/>Configure US Plug for AUS (Australia).</i><br>BLU-RAY OPTICAL DRIVE (BD)                                                                                                    | 23<br>25<br>26<br>27<br><b></b> 27<br><b></b> 29<br>31<br>32<br>33<br>34                               |
| 4 | 3.3<br>3.4<br>3.5<br>3.6<br><b>STAN</b><br>4.1<br>4.2<br><i>4.2.1</i><br><i>4.2.2</i><br>4.3<br>4.4                                            | BATTERY CHARGE AND STATUS LIGHT<br>KEYBOARD SHORTCUTS<br>STEALTH MODE<br>ENABLING AND DISABLING THE WIRELESS (WI-FI)/AIRPLANE MODE FEATURE<br>STRAIN RELIEF CABLE TIE<br>IDARD ACCESSORIES- NORMAL OPERATION<br>DC/DC POWER ADAPTER<br>EUROPEAN ADAPTER<br>Configuring Universal Adapter for Use<br>Configure US Plug for AUS (Australia)<br>BLU-RAY OPTICAL DRIVE (BD)<br>NATO POWER CABLE                                                                                                    | 23<br>25<br>26<br>27<br><b></b> 27<br><b></b> 29<br>31<br>32<br>33<br>34<br>37                         |
| 4 | 3.3<br>3.4<br>3.5<br>3.6<br><b>STAN</b><br>4.1<br>4.2<br><i>4.2.1</i><br><i>4.2.2</i><br>4.3<br>4.4<br><b>OPTI</b>                             | BATTERY CHARGE AND STATUS LIGHT<br>KEYBOARD SHORTCUTS<br>STEALTH MODE<br>ENABLING AND DISABLING THE WIRELESS (WI-FI)/AIRPLANE MODE FEATURE<br>STRAIN RELIEF CABLE TIE<br><b>IDARD ACCESSORIES- NORMAL OPERATION.</b><br>DC/DC POWER ADAPTER<br>EUROPEAN ADAPTER<br><i>Configuring Universal Adapter for Use<br/>Configure US Plug for AUS (Australia).</i><br>BLU-RAY OPTICAL DRIVE (BD)<br>NATO POWER CABLE<br><b>ONAL ACCESSORIES- NORMAL OPERATION.</b>                                                                                                    | 23<br>25<br>26<br>27<br><b>29</b><br>31<br>32<br>33<br>34<br>37<br><b>39</b>                           |
| 4 | 3.3<br>3.4<br>3.5<br>3.6<br><b>STAN</b><br>4.1<br>4.2<br><i>4.2.1</i><br><i>4.2.2</i><br>4.3<br>4.4<br><b>OPTI</b><br>5.1                      | BATTERY CHARGE AND STATUS LIGHT.<br>KEYBOARD SHORTCUTS<br>STEALTH MODE<br>ENABLING AND DISABLING THE WIRELESS (WI-FI)/AIRPLANE MODE FEATURE.<br>STRAIN RELIEF CABLE TIE<br>IDARD ACCESSORIES- NORMAL OPERATION.<br>DC/DC POWER ADAPTER<br>EUROPEAN ADAPTER<br>Configuring Universal Adapter for Use<br>Configure US Plug for AUS (Australia).<br>BLU-RAY OPTICAL DRIVE (BD)<br>NATO POWER CABLE<br>ONAL ACCESSORIES- NORMAL OPERATION.<br>MIL -STD-1553 TO LISB INTEREACE CABLE                                                                                                    | 23<br>25<br>26<br>27<br>29<br>31<br>32<br>33<br>34<br>37<br><b>39</b><br>30                            |
| 4 | 3.3<br>3.4<br>3.5<br>3.6<br><b>STAN</b><br>4.1<br>4.2<br><i>4.2.1</i><br><i>4.2.2</i><br>4.3<br>4.4<br><b>OPTI</b><br>5.1<br>5.1               | BATTERY CHARGE AND STATUS LIGHT<br>KEYBOARD SHORTCUTS<br>STEALTH MODE<br>ENABLING AND DISABLING THE WIRELESS (WI-FI)/AIRPLANE MODE FEATURE<br>STRAIN RELIEF CABLE TIE<br>IDARD ACCESSORIES- NORMAL OPERATION<br>DC/DC POWER ADAPTER<br>EUROPEAN ADAPTER<br>Configuring Universal Adapter for Use<br>Configure US Plug for AUS (Australia)<br>BLU-RAY OPTICAL DRIVE (BD)<br>NATO POWER CABLE<br>ONAL ACCESSORIES- NORMAL OPERATION<br>MIL-STD-1553 TO USB INTERFACE CABLE                                                                                                    | 23<br>25<br>26<br>27<br><b></b> 29<br>31<br>32<br>33<br>34<br>37<br><b></b> 39<br>39                   |
| 4 | 3.3<br>3.4<br>3.5<br>3.6<br><b>STAN</b><br>4.1<br>4.2<br>4.2.1<br>4.2.2<br>4.3<br>4.4<br><b>OPTI</b><br>5.1<br>5.2<br>5.3                      | BATTERY CHARGE AND STATUS LIGHT.<br>KEYBOARD SHORTCUTS                                                                                                    | 23<br>25<br>26<br>27<br><b></b> 29<br>31<br>32<br>33<br>34<br>37<br><b></b> 39<br>40                   |
| 4 | 3.3<br>3.4<br>3.5<br>3.6<br><b>STAN</b><br>4.1<br>4.2<br>4.2.1<br>4.2.2<br>4.3<br>4.4<br><b>OPTI</b><br>5.1<br>5.2<br>5.3<br>5.4               | BATTERY CHARGE AND STATUS LIGHT.<br>KEYBOARD SHORTCUTS<br>STEALTH MODE<br>ENABLING AND DISABLING THE WIRELESS (WI-FI)/AIRPLANE MODE FEATURE<br>STRAIN RELIEF CABLE TIE<br>IDARD ACCESSORIES- NORMAL OPERATION.<br>DC/DC POWER ADAPTER<br>EUROPEAN ADAPTER<br>Configuring Universal Adapter for Use<br>Configure US Plug for AUS (Australia)<br>BLU-RAY OPTICAL DRIVE (BD)<br>NATO POWER CABLE.<br>ONAL ACCESSORIES- NORMAL OPERATION.<br>MIL-STD-1553 TO USB INTERFACE CABLE.<br>USB HUB, 4 PORT, USB 3.0, WITH CABLE<br>EXPRESS CARD ADAPTER.<br>AC (DC 400Hz POWER ADAPTER.                              | 23<br>25<br>26<br>26<br>27<br><b></b> 29<br>31<br>32<br>33<br>34<br>37<br><b></b> 39<br>39<br>40<br>41 |
| 4 | 3.3<br>3.4<br>3.5<br>3.6<br><b>STAN</b><br>4.1<br>4.2<br>4.2.1<br>4.2.2<br>4.3<br>4.4<br><b>OPTI</b><br>5.1<br>5.2<br>5.3<br>5.4<br>5.5        | BATTERY CHARGE AND STATUS LIGHT.<br>KEYBOARD SHORTCUTS                                                                                                    | 23<br>25<br>26<br>27<br><b></b> 29<br>31<br>32<br>33<br>34<br>37<br><b>39</b><br>40<br>41<br>42        |
| 4 | 3.3<br>3.4<br>3.5<br>3.6<br><b>STAN</b><br>4.1<br>4.2<br>4.2.1<br>4.2.2<br>4.3<br>4.4<br><b>OPTI</b><br>5.1<br>5.2<br>5.3<br>5.4<br>5.5<br>5.6 | BATTERY CHARGE AND STATUS LIGHT.<br>KEYBOARD SHORTCUTS<br>STEALTH MODE<br>ENABLING AND DISABLING THE WIRELESS (WI-FI)/AIRPLANE MODE FEATURE.<br>STRAIN RELIEF CABLE TIE.<br>IDARD ACCESSORIES- NORMAL OPERATION.<br>DC/DC POWER ADAPTER.<br>EUROPEAN ADAPTER.<br>Configuring Universal Adapter for Use<br>Configure US Plug for AUS (Australia).<br>BLU-RAY OPTICAL DRIVE (BD)<br>NATO POWER CABLE.<br>ONAL ACCESSORIES- NORMAL OPERATION.<br>MIL-STD-1553 TO USB INTERFACE CABLE.<br>USB HUB, 4 PORT, USB 3.0, WITH CABLE<br>EXPRESS CARD ADAPTER.<br>AC/DC 400Hz POWER ADAPTER.<br>ISB SMART CARD READER | 23<br>25<br>26<br>27<br>29<br>31<br>32<br>33<br>34<br>37<br>39<br>40<br>41<br>42<br>45                 |

| 6  | TRO   | UBLESHOOTING                                      | 49  |
|----|-------|---------------------------------------------------|-----|
|    | 6.1   | TROUBLESHOOTING THE MSD-V4R                       | .49 |
|    | 6.2   | DC/DC Power Adapter                               | .50 |
|    | 6.3   | AC/DC 400 Hz Power Adapter                        | .50 |
|    | 6.4   | Universal World Traveler Adapter                  | 51  |
| 7  | MAI   | NTENANCE                                          | 53  |
|    | 7.1   | Service Upon Receipt                              | .53 |
|    | 7.1.1 | Unpacking                                         | 53  |
|    | 7.1.2 | Equipment Inventory                               | 53  |
|    | 7.1.3 | Inspection                                        | 53  |
|    | 7.1.4 | Performance Verification                          | 53  |
|    | 7.2   | PREVENTIVE MAINTENANCE CHECKS AND SERVICES (PMCS) | .53 |
|    | 7.3   | CLEANING                                          | .55 |
|    | 7.4   | Replace Stylus and Tether                         | .55 |
|    | 7.5   | FUSE REPLACEMENT                                  | .56 |
|    | 7.5.1 | DC/DC Power Adapter                               | 56  |
|    | 7.5.2 | P NATO Power Cable                                | 56  |
|    | 7.5.3 | B AC/DC Power Adapter                             | 56  |
|    | 7.5.4 | Universal World Traveler Adapter                  | 56  |
|    | 7.6   | TOUCHSCREEN CALIBRATION                           | 57  |
|    | 7.7   | SOFTWARE UPDATE INSTRUCTIONS                      | 59  |
| 8  | PREF  | PARATION FOR SHIPMENT AND/OR STORAGE              | 63  |
| 9  | STO   | RAGE                                              | 65  |
| 10 | ) PAR | TS LIST                                           | 67  |
| 11 | WAF   | RANTY PROGRAM AND CUSTOMER SUPPORT                | 69  |
| 12 |       | ENDIX A                                           | 73  |

Safety Precautions

# Warnings, Cautions, and Notes

MARNING: A WARNING indicates a potential for property damage, personal injury, or death.

 $\bigtriangleup$  CAUTION: A CAUTION indicates either potential damage to hardware or loss of data and tells you how to avoid the problem.

NOTE: A NOTE indicates important information that helps you make better use of the MSD-V4R.

#### Warning Summary

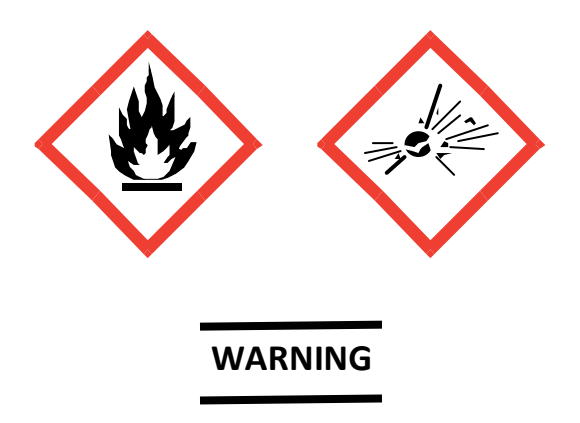

- EXPLOSIVE: Using an incompatible battery may increase the risk of fire or explosion. Replace the batteries only with a compatible batteries. The batteries are designed to work with the MSD-V4R. Do not use a battery from other computers with the MSD-V4R. Do not attempt to use unserviceable batteries.
- FIRE: To prevent ignition in a hazardous atmosphere, batteries must only be removed, changed, or charged in an area known to be non-hazardous. Do not operate the MSD-V4R within 50 feet of a refueling point. A dry type of fire extinguisher must be readily available when recharging batteries.

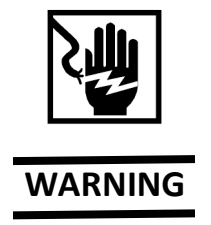

Shock Hazard: Improper connection of the NATO connector can result in serious injury or death from shock. DO NOT touch NATO plug conductor while it is connected to a receptacle.

# 1 Introduction

## 1.1 Purpose and Function

The Maintenance Support Device (MSD) Kit is a modular, soldier-portable automatic test set used by maintenance personnel to augment system Built-in-Test (BIT) Equipment capabilities. It is also utilized to host Electronic Technical Manuals (ETMs) and Interactive Electronic Technical Manuals (IETMs), as well as to host Software Loader/Verifier (SL/V) applications.

## 1.2 Capabilities

The MSD-V4R can perform the tasks performed by previous MSD versions. The kit contains the accessories most used in a field environment to test or interface with tactical vehicles. Some performance characteristics of the MSD include:

- Glove-capable, Daylight-Readable 12" Display
- 12<sup>th</sup> Generation Intel<sup>®</sup> i5 Processor
- 8GB LPDDR5 RAM
- Infrared Camera and Front Camera with Privacy Shutter
- Audio Jack
- Built-in Microphone
- Speaker
- Programmable Buttons on the Display
- Trusted Platform Module (TPM) 2.0
- 2 x Thunderbolt<sup>™</sup>4/USB 3.2 Gen 2 Type-C port with Power Delivery
- 1 USB-A 3.2 Gen 1 Port with PowerShare
- High-Definition Multimedia Interface (HDMI) Port
- Computer Access Card (CAC) Enabled Smartcard Reader
- Internal Ethernet Network (RJ45) Interface
- Rugged Detachable Keyboard
- Wireless Ethernet Network
- Cable Strain Reliefs
- Power Sources and Connections
- 2 Removable Hot-Swap Batteries

## 1.3 Equipment Description

#### 1.3.1 Standard Accessories

The MSD V4 kit comes equipped with the items commonly used in the field environment. The figures below describe those items in detail.

System specifications for the MSD-V4R system are listed in Appendix A.

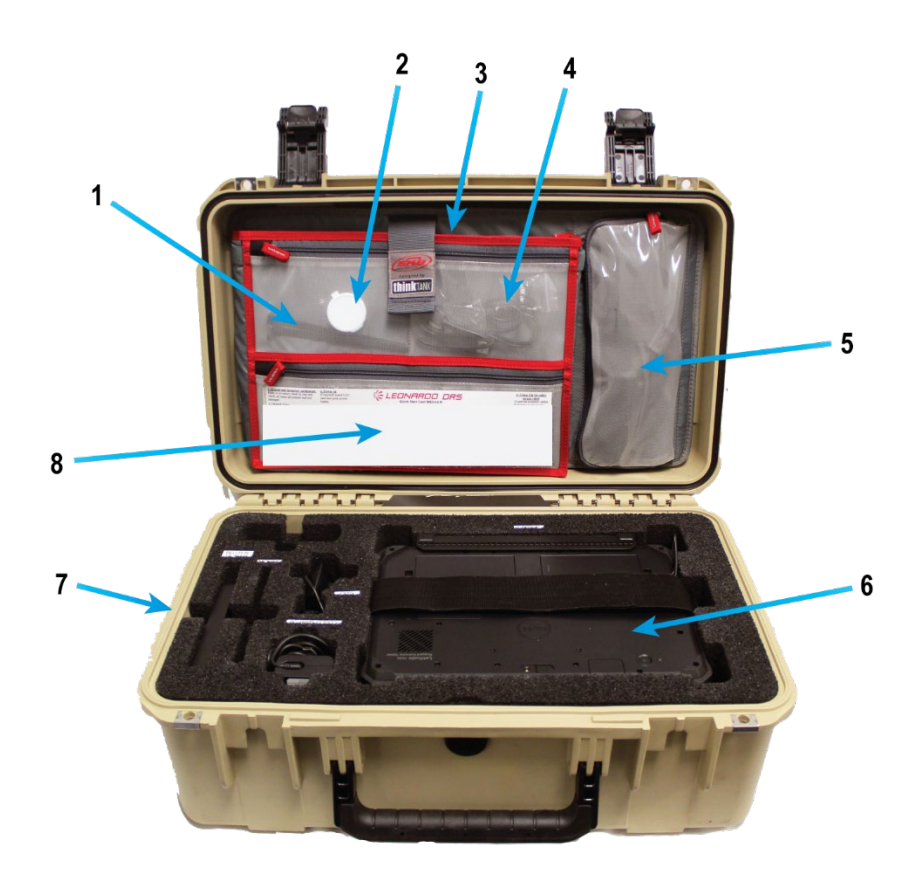

Figure 1. MSD V4 Kit-PN 13748530.

| ITEM | PART NUMBER | QTY | DESCRIPTION                                      |
|------|-------------|-----|--------------------------------------------------|
| 1    | 13748489    | 2   | MSD-V4 CABLE STRAIN RELIEF TIES (INSIDE POUCH)   |
| 2    | 13748518    | 1   | MSD-V4 SPARE FUSE HOLDER ASSEMBLY (INSIDE)       |
| 3    | 13792389    | 1   | MSD-V4R CONFIGURATION SHEET (INSIDE)             |
| 4    | NA          | 1   | STORAGE POUCH                                    |
| 5    | 13792390    | 1   | MSD-V4R SHOULDER STRAP (INSIDE POUCH)            |
| 5    | 13748513    | 1   | MSD-V4 ETHERNET CABLE (INSIDE POUCH)             |
| 6    | 13792401    | 1   | MSD-V4R COMPUTER (STOWED WITH KEYBOARD ATTACHED) |
| 7    | 13792387    | 1   | MSD-V4R TRANSIT CASE                             |
| 8    | 13792388    | 1   | MSD-V4R QUICK START CARD                         |

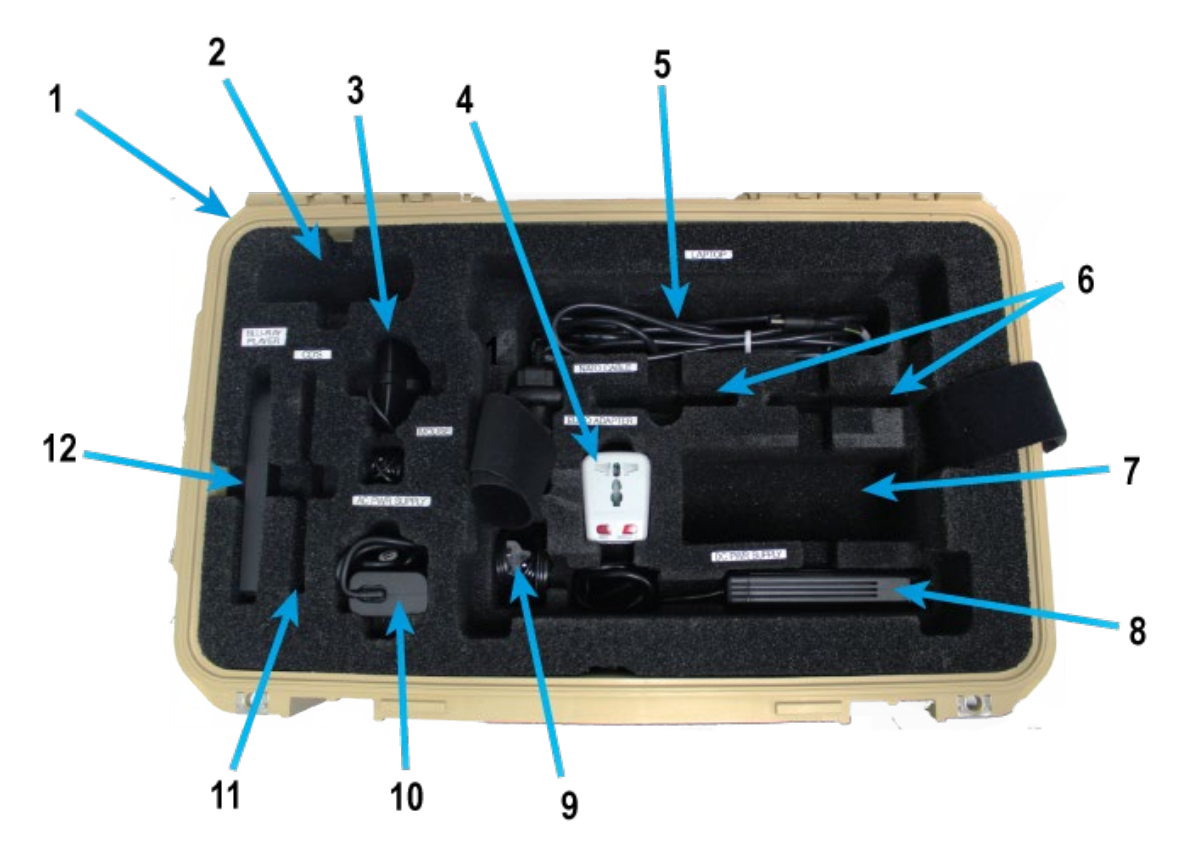

Figure 2. MSD V4 Kit-Bottom with MSD Removed.

| ITEM | PART NUMBER  | QTY | DESCRIPTION                                           |
|------|--------------|-----|-------------------------------------------------------|
| 1    | 13792387     | 1   | MSD-V4R TRANSIT CASE                                  |
| 2    | NA           | 1   | MSD-V4 MIL-STD 1553 ADAPTER/PCMCIA STORAGE (OPTIONAL) |
| 3    | 13748515     | 1   | MSD-V4 MOUSE                                          |
| 4    | 13748516     | 1   | MSD-V4 EUROPEAN ADAPTER                               |
| 5    | 13748512     | 1   | MSD-V4 NATO POWER CABLE, 20 FT, 10A, 16AWG, MP-205    |
| 6    | 13792384     | 1   | MSD-V4R BATTERIES                                     |
| 7    | 13748545     | 1   | MSD-V4 AC/DC 400 HZ POWER SUPPLY ADAPTER (OPTIONAL)   |
| 8    | 13792392     | 1   | MSD-V4 DC/DC POWER ADAPTER, USB-C                     |
| 9    | NA           | 1   | MSD-V4 AC/DC POWER CABLE STORAGE                      |
| 10   | 13792386     | 1   | MSD-V4 AC POWER ADAPTER                               |
| 11   | NA           | 1   | MSD-V4 SOFTWARE POCKET                                |
|      | BRXL-PT6U2VB |     |                                                       |
| 12   | BRXL-PUS6U3B | 1   | MSD-V4 BLU-RAY OPTICAL DRIVE                          |

Additional items may be required by the specific application or task being performed. Refer to that system's technical manual or operating instructions for specific items required.

## Table 1. Standard Kit Item Inventory.

| ITEM | PN       | NSN              | DESCRIPTION                                       |
|------|----------|------------------|---------------------------------------------------|
|      | 13792387 | TBD              | MSD V4R TRANSIT CASE                              |
|      | 13792401 | 6625-01-718-7260 | MSD-V4R LAPTOP (SHOWN<br>WITH KEYBOARD ATTACHED)  |
|      | TBD      | TBD              | REMOVABLE KEYBOARD                                |
|      | 13792384 | TBD              | MSD-V4R REMOVABLE<br>BATTERY (2 EA.)              |
|      | 13792383 | TBD              | MSD-V4R SOLID STATE HARD<br>DISK DRIVE, REMOVABLE |
| 1    | 13792385 | TBD              | MSD-V4R STYLUS AND<br>LANYARD                     |
|      | 13792386 | TBD              | MSD-V4R AC POWER ADAPTER                          |

| ITEM | PN                                   | NSN              | DESCRIPTION                                                                                                  |
|------|--------------------------------------|------------------|----------------------------------------------------------------------------------------------------|
|      | 13748488                             | 6130-01-676-6977 | 3 ft. POWER CORD FOR A/C<br>POWER ADAPTER                                                                    |
|      | 13748515                             | 7025-01-668-9311 | MSD-V4 MOUSE                                                                                                 |
|      | 13748518                             | 5920-01-684-7104 | MSD-V4 SPARE FUSE HOLDER<br>ASSEMBLY:<br>1. CONTAINER HINGE TOP,<br>ROUND, 14MMHX40MM<br>DIA, PLASTIC, WHITE |
|      | BK/ATM-10                            | 5920-01-611-7031 | 2- FUSE, BLADE, ATM, 10A,<br>RFD                                                                             |
|      | BK/ATM-15                            | 5920-01-611-7043 | 2- FUSE, BLADE, ATM, 15A,<br>BLU                                                                             |
|      | GMA-3-R                              | 5920-01-659-0438 | 2- FUSE, CARTRIDGE, 3A                                                                                       |
|      | BRXL-<br>PT6U2VB<br>BRXL-<br>PUS6U3B | 7025-01-659-5984 | MSD-V4 BLU-RAY OPTICAL<br>DRIVE                                                                              |
|      | 13792392                             | TBD              | MSD-V4 DC/DC POWER<br>ADAPTER, USB-C                                                                         |
|      | 13748512                             | 5995-01-684-7754 | MSD-V4 NATO CABLE                                                                                            |

| ITEM       | PN       | NSN              | DESCRIPTION                                   |
|------------|----------|------------------|-----------------------------------------------|
|            | 13748516 | 6130-01-684-4759 | MSD-V4 EUROPEAN POWER<br>ADAPTER, 100-240 VAC |
| 13v        | 13792390 | TBD              | MSD-V4R SHOULDER STRAP                        |
|            | 13748513 | 5995-01-684-5770 | MSD-V4 ETHERNET CABLE                         |
| $\bigcirc$ | 13792391 | TBD              | MSD-V4R CARRY HANDLE                          |
| c.1        | 13748489 | 5975-01-684-4730 | MSD-V4 CABLE STRAIN RELIEF<br>TIE             |

## 1.3.2 Optional Accessories

In additon to the standard inventory listed above, the MSD-V4R set may also contain one or more of the following optional accessory items that may be required to fullfill the intended mission for that MSD.

| ITEM                                                               | CAGE<br>CODE | PN       | NSN              | DESCRIPTION                    |
|--------------------------------------------------------------------|--------------|----------|------------------|--------------------------------|
| KITANA<br>KITANA<br>KITANA<br>KITANA<br>KITANA<br>KITANA<br>KITANA | 18876        | 13733870 | 5995-01-668-2169 | MSD-V4 MIL-STD 1553<br>ADAPTER |

## Table 2. Optional Additional Accessories.

| ITEM  | CAGE<br>CODE | PN       | NSN              | DESCRIPTION                                                                                 |
|-------|--------------|----------|------------------|---------------------------------------------------------------------------------------------|
|       | 18876        | 13748554 | 5995-01-718-7236 | MSD-V4 USB HUB                                                                              |
| 115 Q | 18876        | 13748547 |                  | MSD-V4 EXPRESS CARD<br>ADAPTER W/CABLE                                                      |
|       | 18876        | 13748543 | 5895-01-677-1752 | MSD-V4<br>RS 232/422/485<br>ADAPTER<br>(P/O SERIAL CONVERTER<br>KIT, PN 13748544)           |
|       | 18876        | 13748542 |                  | MSD-V4 SERIAL<br>EXTENSION CABLE, 1 FT<br>(P/O SERIAL CONVERTER<br>KIT, PN 13748544)        |
|       | 18876        | 13748553 |                  | MSD-V4 PERSONAL<br>COMPUTER MEMORY<br>CARD INTERNATIONAL<br>ASSOCIATION (PCMCIA)<br>ADAPTER |
|       | 18876        | 13748548 | 7050-01-615-8761 | MSD-V4 GPIB ADAPTER                                                                         |
|       | 18876        | 13748546 |                  | MSD-V4 SMART CARD<br>READER                                                                 |
|       | 18876        | 13748545 |                  | MSD-V4 AC/DC 400HZ<br>POWER ADAPTER                                                         |

## 1.3.3 System Overview of MSD-V4R

## Controls and Indicators- MSD-V4R

## System Front View

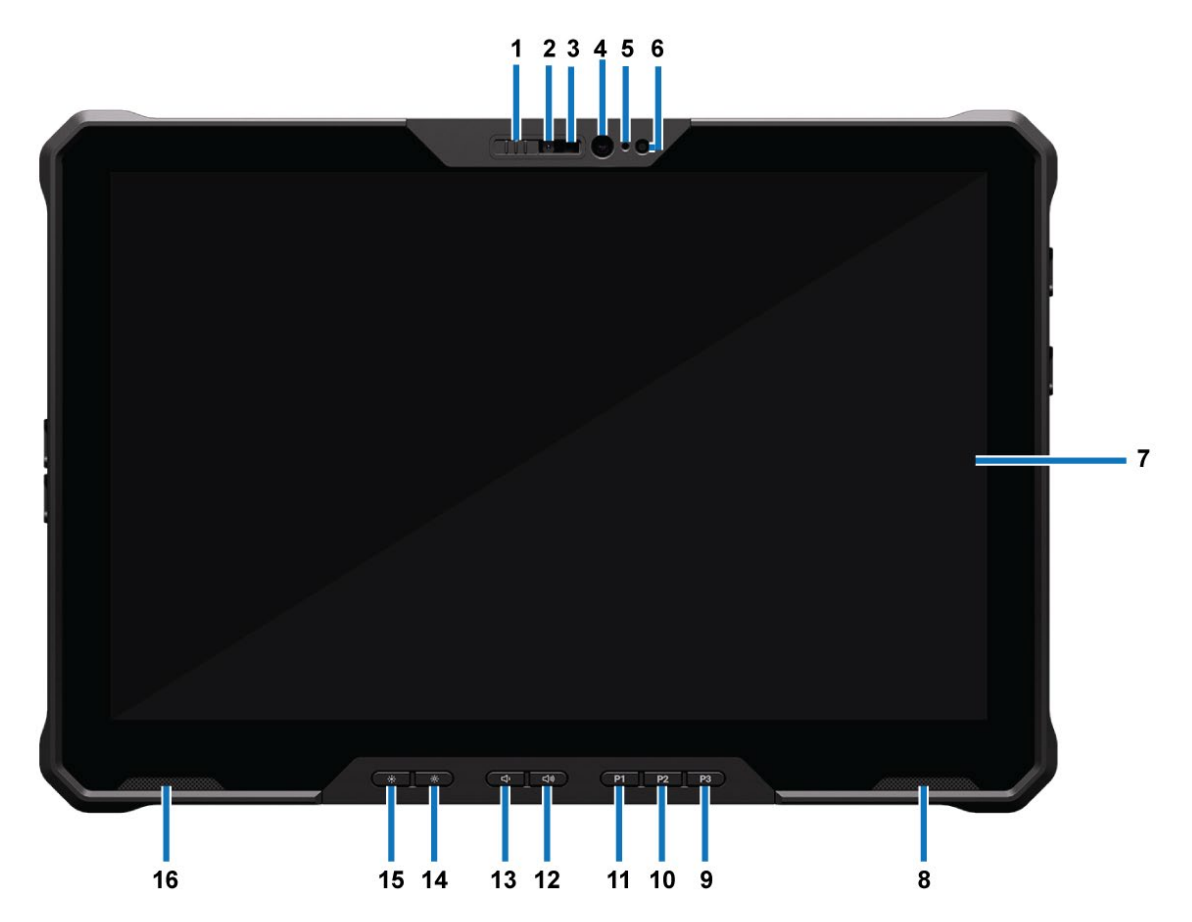

Figure 3. System Front View.

| 1.  | Camera Shudder Door            | 2.  | RGB Camera                     |
|-----|--------------------------------|-----|--------------------------------|
| 3.  | IR Camera                      | 4.  | IR Emitter                     |
| 5.  | Camera Status Light            | 6.  | Ambient Light Sensor           |
| 7.  | Display Screen                 | 8.  | Right Speaker                  |
| 9.  | P3- User programmable Button 3 | 10. | P2- User Programmable Button 2 |
| 11. | P1- User programmable Button 1 | 12. | Volume Increase Button         |
| 13. | Volume Decrease Button         | 14. | Brightness Increase Button     |
| 15. | Brightness Down Button         | 16. | Left Speaker                   |

## System Back View

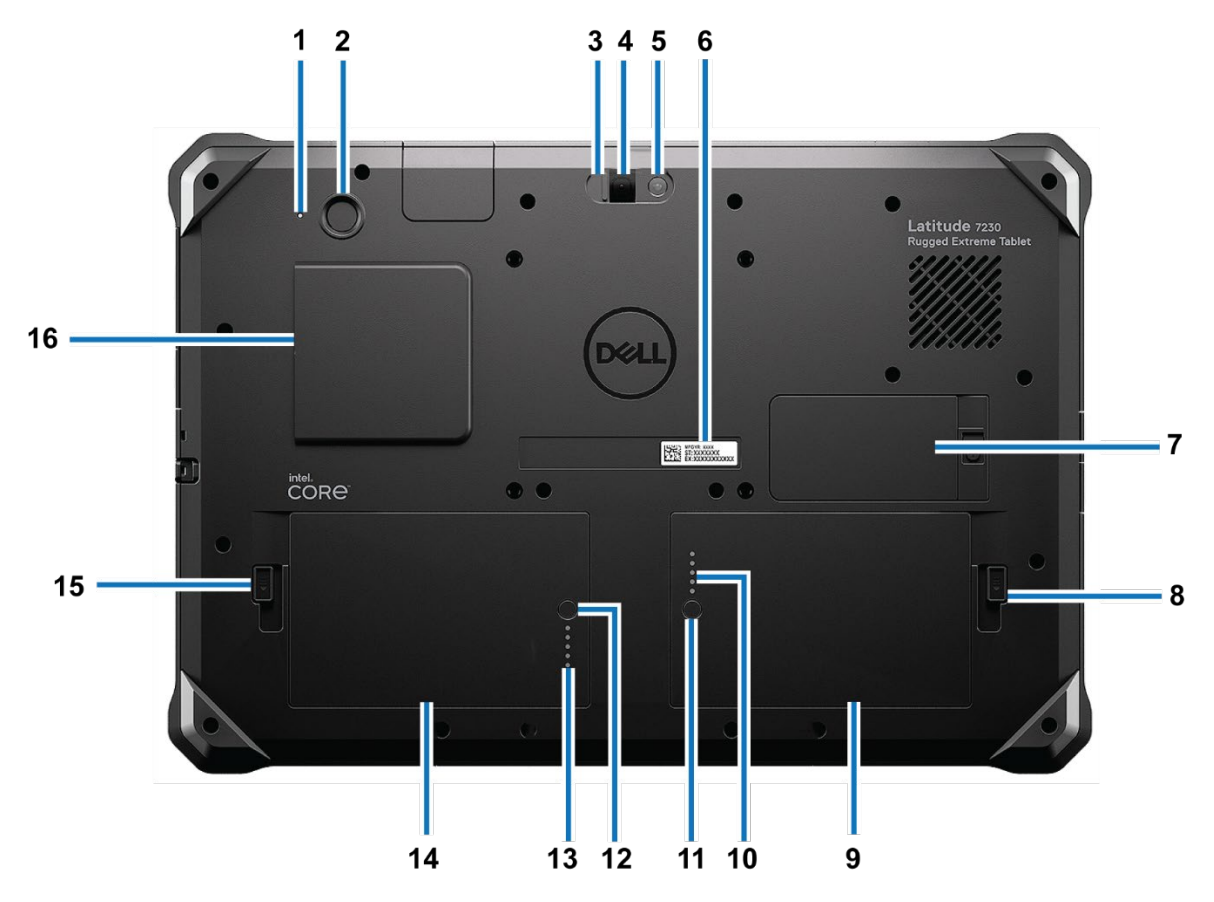

Figure 4. System Back View.

| 1. Power Button LED             | 2. Power Button with Fingerprint Reader |
|---------------------------------|-----------------------------------------|
| 3. Camera Shudder Door          | 4. Camera Lens                          |
| 5. LED Flash                    | 6. Service Tag                          |
| 7. Solid State Drive (SSD) door | 8. Battery Latch Knob                   |
| 9. Battery                      | 10. Battery Status LED                  |
| 11. Battery Button              | 12. Battery Button                      |
| 13. Battery Status LED          | 14. Battery                             |
| 15. Battery Latch Knob          | 16. Smart Card Reader Slot              |

## System Top View

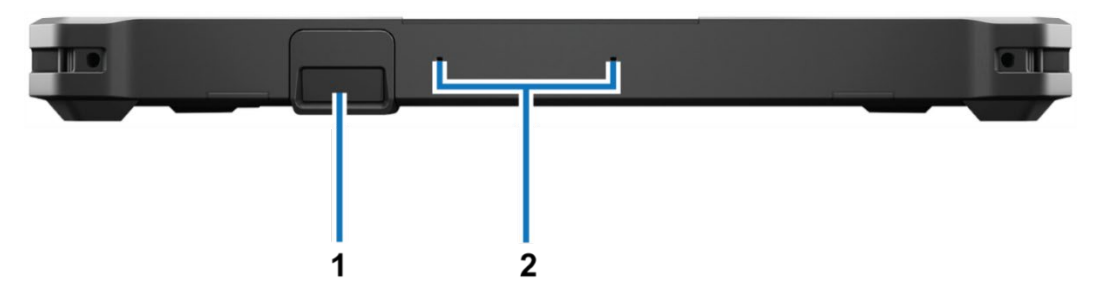

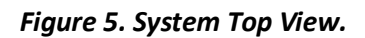

| 1. Ethernet RJ45 Port | 2. Microphone |
|-----------------------|---------------|
|                       |               |

## System Bottom View

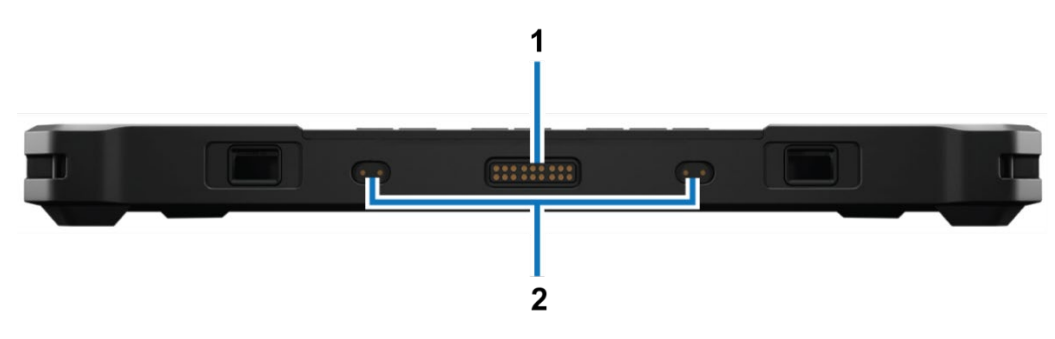

Figure 6. System Bottom View.

| 1. Docking Pogo Connector | 2. RF Passthrough Dummy Cover |
|---------------------------|-------------------------------|
|                           |                               |

## System Side Views

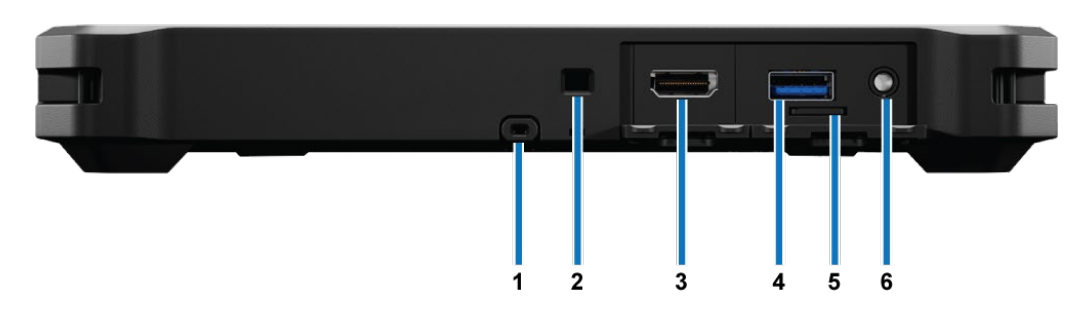

Figure 7. System Side View- Right.

| 1. Stylus Slot       | 2. Wedge Lock Slot                         |
|----------------------|--------------------------------------------|
| 3. HDMI Port         | 4. USB-A 3.2 Gen 1 Port with PowerShare    |
| 5. MicroSD Card Slot | 6. Headset (Headphone and Microphone) Port |

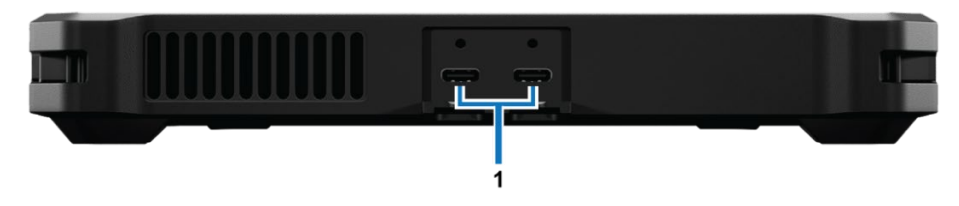

Figure 8- System Side View- Left.

1. Thunderbolt 4 Port with DisplayPort Alt Mode/USB4/Power Delivery

# 1.3.4 MSD-V4R Keyboard

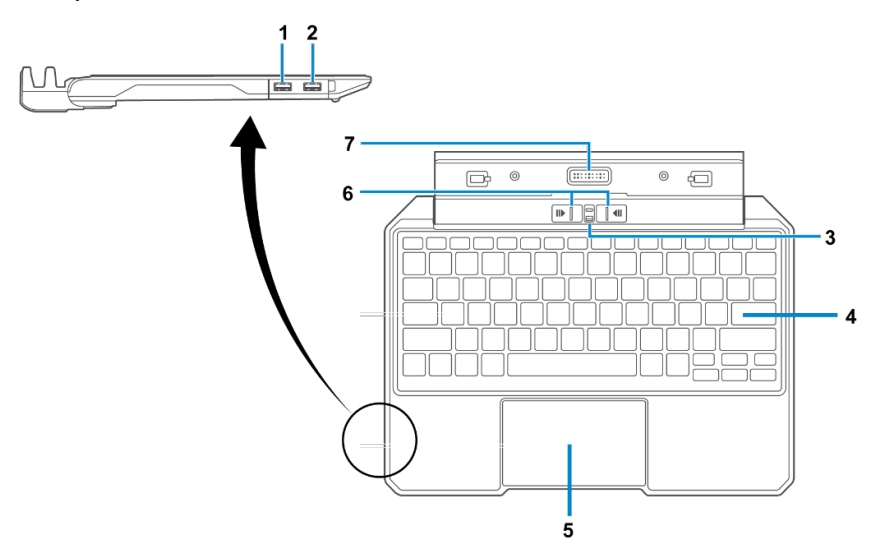

Figure 9- Keyboard.

| 1. USB 3.2 Gen 1 Type A Port with PowerShare | 2. USB 3.2 Gen 1 Type A port |
|----------------------------------------------|------------------------------|
| 3. Tablet Lock                               | 4. Keyboard                  |
| 5. Clickpad                                  | 6. Tablet Release Sliders    |
| 7. Docking Pogo Connector                    |                              |

# 2 Preparation for Use

## 2.1 Inspection

Before use, inspect the MSD-V4R set for shipping damage.

- 1. Carefully open the shipping container, noting if there is any damage to the container.
- 2. Remove MSD-V4R and all accessories from case.
- 3. Using the quick start card, inventory and thoroughly inspect case contents; inspect the MSD-V4R set for shipping damage. Check for dents, breaks, water damage, or any evidence of mishandling.
- 4. Look for and annotate any missing or broken items on a DA 2404 or DA 5988-E.
- 5. Connect the AC or DC adapter to the lower USB-C port on the LEFT side of the MSD-V4R and to the power source, and make sure it can power on. Refer to paragraph 2.3.1.
- 2.2 Removing and Installing Components
- 2.2.1 Removing the Batteries
- MARNING: Using incompatible batteries may increase the risk of fire or explosion. Replace the batteries only with compatible batteries. The batteries are designed to work with the MSD-V4R. Do not use a battery from other computers with the MSD-V4R.

MARNING: To prevent ignition in a hazardous atmosphere, batteries must only be removed, changed, or charged in an area known to be non-hazardous.

Note: The battery removal procedure is the same for either battery. Removal of the left-side battery is described in this procedure.

- 1. Turn off the MSD-V4R (Figure 10, Item 1).
- 2. Disconnect the AC adapter from the electrical outlet and the MSD-V4R.
- 3. Remove any other external cables from the MSD-V4R.
- 4. Unlock the battery release latch (Figure 10, Item 2) by sliding the latch towards the battery (5). A red mark should be exposed when the latch is in the unlocked position.
- 5. Slide the latch down (6), towards the bottom of the MSD until the battery (Figure 10, Item 3) pops up slightly out of the battery bay (Figure 10, Item 4).
- 6. Remove the battery (3) from the MSD-V4R.

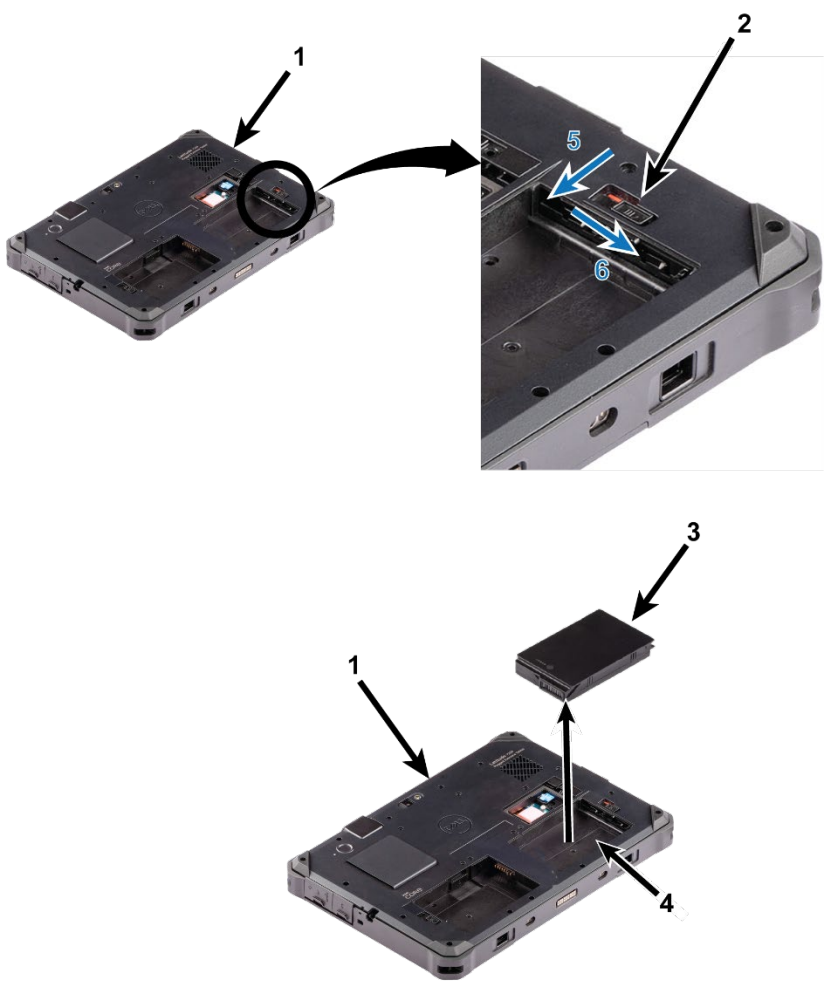

Figure 10. Battery Removal.

## 2.2.2 Installing the Batteries

- 1. Orient battery (Figure 10, Item 3) so that contacts face towards center of the MSD.
- 2. Place battery (Figure 10, Item 3) into battery bay (Figure 10, Item 4) and press down until an audible click is heard and battery snaps in place.
- 3. Slide battery latch (Figure 10, Item 2) outward from the MSD until it clicks in place and the red mark is covered.

#### 2.2.3 Removing the Hard Drive

 $\triangle$  CAUTION: DO NOT remove or install the hard drive while the system is powered on. Damage to the MSD-V4R or corruption of data on the hard drive may occur. Only a system administrator is authorized to perform system recovery.

- 1. Turn off MSD-V4R, unplug from power supply, and remove batteries (Paragraph 2.2.1).
- 2. Turn MSD-V4R over and locate the SDD door on the back (Figure 11).

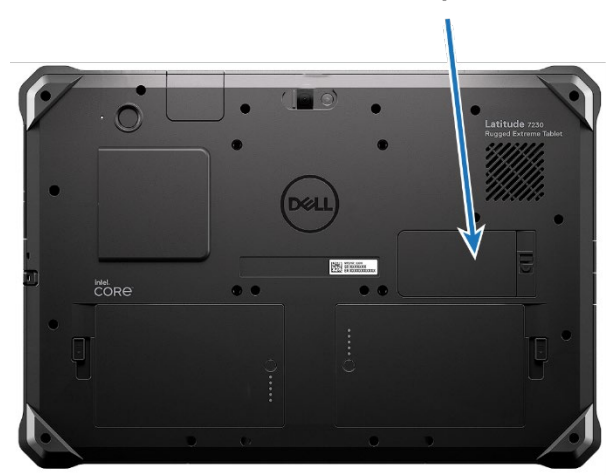

1

Figure 11. SSD Door.

- 3. Slide door latch (Figure 12, Item 3) in direction of arrow until door (Figure 12, Item 2) is released.
- 4. Lift door (Figure 12, Item 2) and remove from MSD (Figure 12, Item 1).

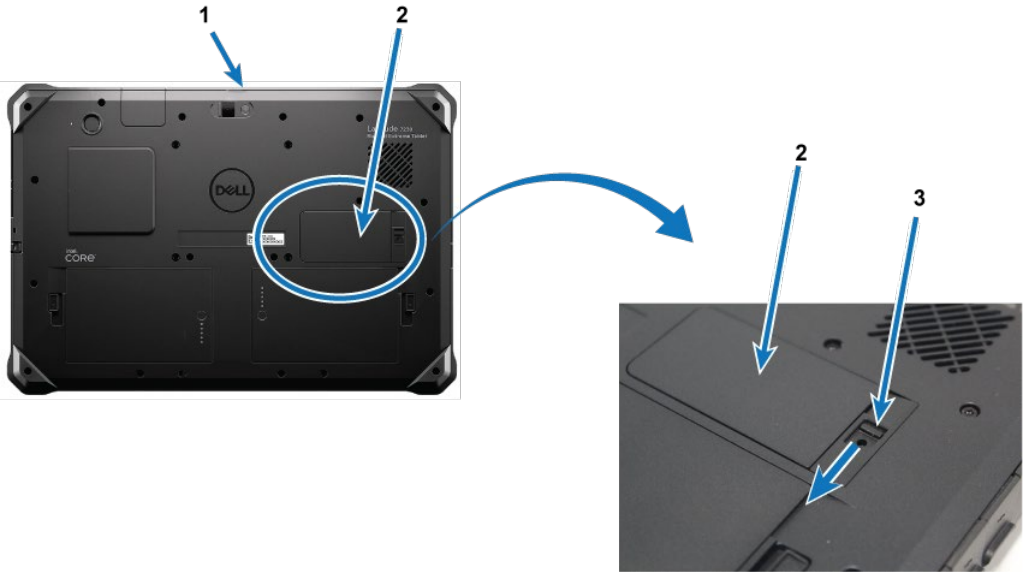

Figure 12. SSD Door Removal.

- 5. Slide BLUE SSD retention latch (Figure 13, Item 3) away from over the SSD assembly (Figure 13, Item 1).
- 6. Pull tab (Figure 13, Item 4) up and remove SSD assembly from the MSD.

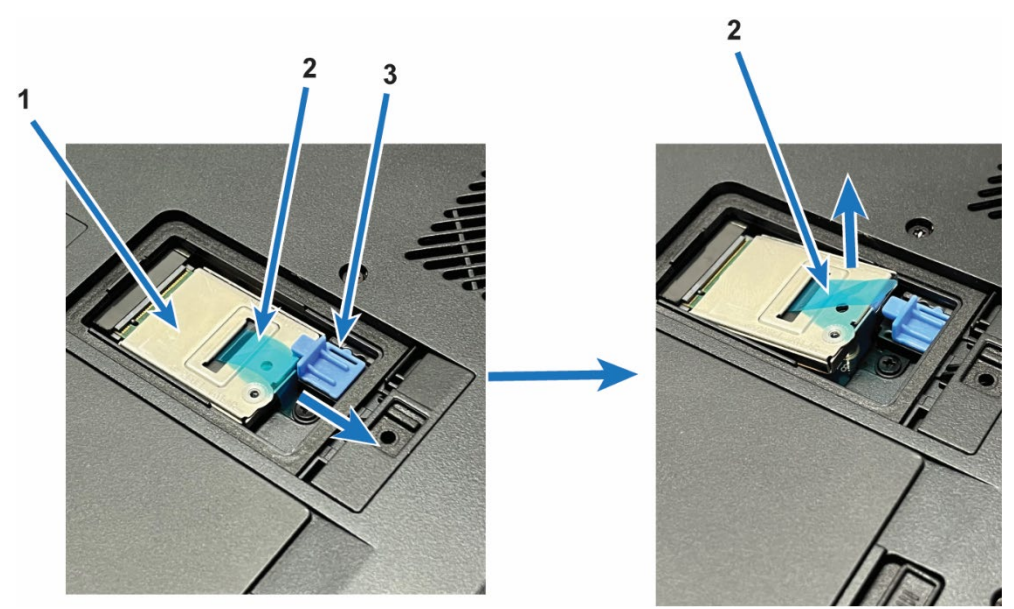

Figure 13. Remove SSD Assembly from MSD.

- 2.2.4 Installing the Hard Drive
- 1. Align the SSD assembly (Figure 14, Item 3) so that the tab (Figure 14, Item 1) on the SSD slot (Figure 14, Item 2) lines up with the slot (Figure 14, Item 4) on the SSD assembly connector.

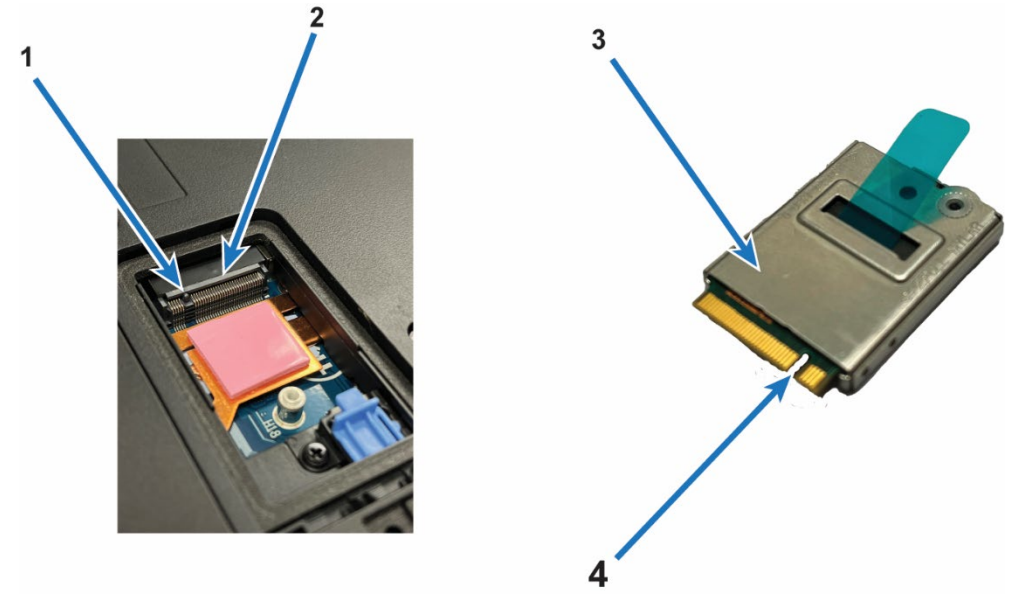

Figure 14. SSD Connector Tab and Slot.

- 2. Slide SSD assembly (Figure 14, Item 3) into the SD slot connector (Figure 14, Item 2) and press SSD assembly down (Figure 15, Item 1).
- 3. Slide SSD release latch (Figure 15, Item 2) over the SSD assembly (Figure 15, Item 1) and into the lock position.

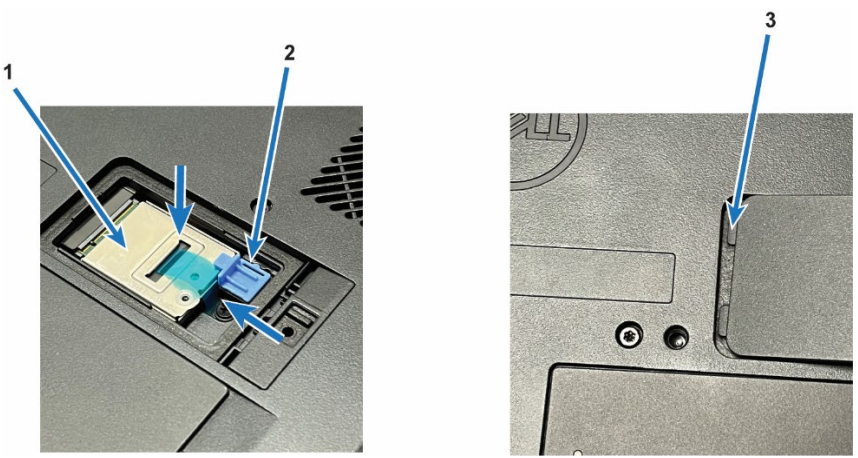

Figure 15. Install SSD Assembly.

- 4. Line up the two tabs on the end of the SSD door (Figure 15, Item 3) with the slots in the MSD back cover.
- 5. Press door down (Figure 16, Item 1) until door latch (Figure 16, Item 2) engages to hold door in place.

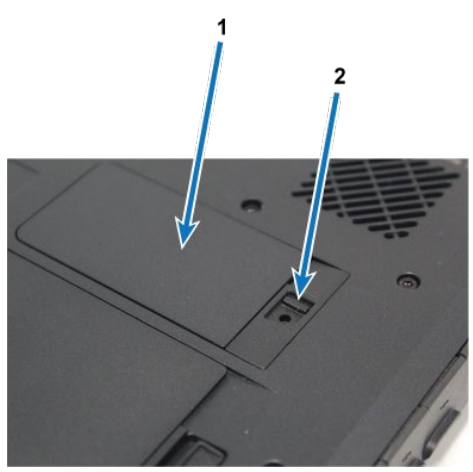

Figure 16. Install SSD Door.

#### 2.2.5 Accessing the I/O Ports

The I/O ports on the MSD-V4R and the detachable keyboard are protected with dustproof covers.

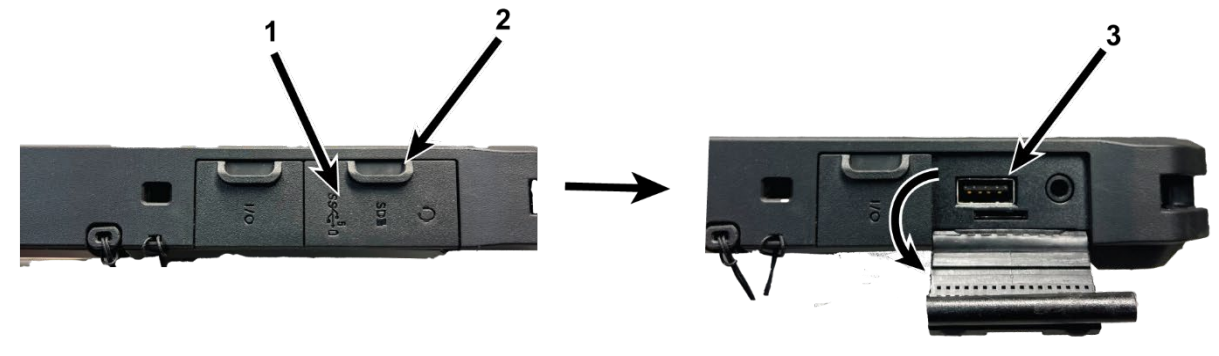

*Figure 17- Open I/O Port Cover.* 

- 1. Locate correct port cover (Figure 17, Item 1). Covers have symbols corresponding to the type of port that it covers.
- 2. Use fingernail to pull out on tab ((Figure 17, Item 2).
- 3. Rotate cover down to reveal the I/O port ((Figure 17, Item 3).
- 4. To close cover, rotate cover back into position and push it in until a distinct click is felt.

#### 2.2.6 Attach Shoulder Strap

1. Identify side of MSD-V4R that shoulder strap (Figure 18, Item 2) will be attached to.

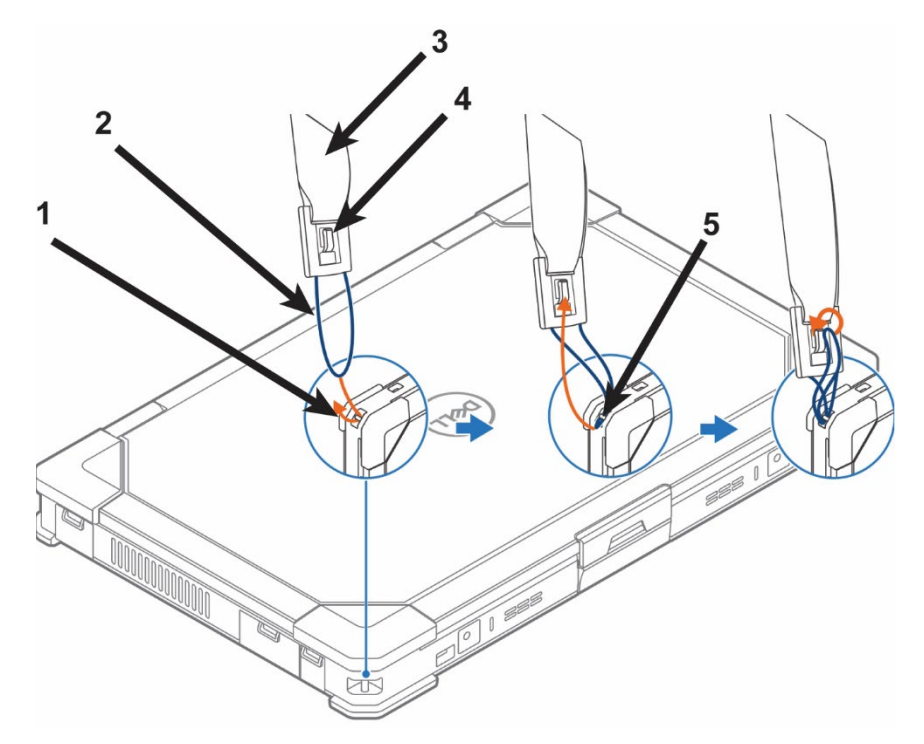

Figure 18. Install Shoulder Strap.

- 2. Hold shoulder strap (Figure 18, Item 3) so that retention tab (Figure 18, Item 4) on strap end is facing up/towards user.
- 3. Slide loop end of shoulder strap (Figure 18, Item 2) under the pin (Figure 18, Item 5) of the corner tether point (Figure 18, Item 1) as shown.
- 4. Push loop through tether point and pull back up and through itself.
- 5. Pull loop (Figure 18, Item 2) up and over retention tab (Figure 18, Item 4) on front of strap end.
- 6. Repeat for other end of shoulder strap.

2.2.7 Install Nylon Handle

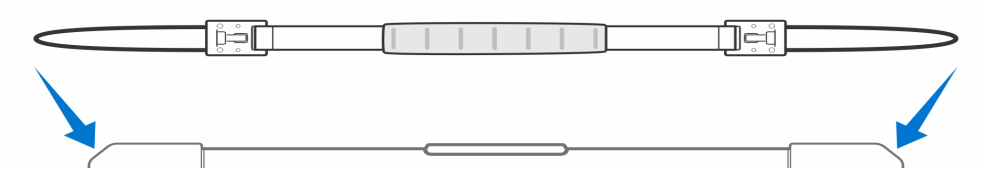

- 1. Hold handle (Figure 19, Item 3) so that so that retention tab (Figure 19, Item 4) on strap end is facing up/towards user.
- 2. Slide loop end of handle (Figure 19, Item 2) under the pin (Figure 19, Item 5) of the corner tether (Figure 19, Item 1) point as shown.
- 3. Push loop through tether point and pull end of loop back up through itself.
- 4. Pull loop up and over retention tab on front of handle end.
- 5. Repeat for other end of handle.

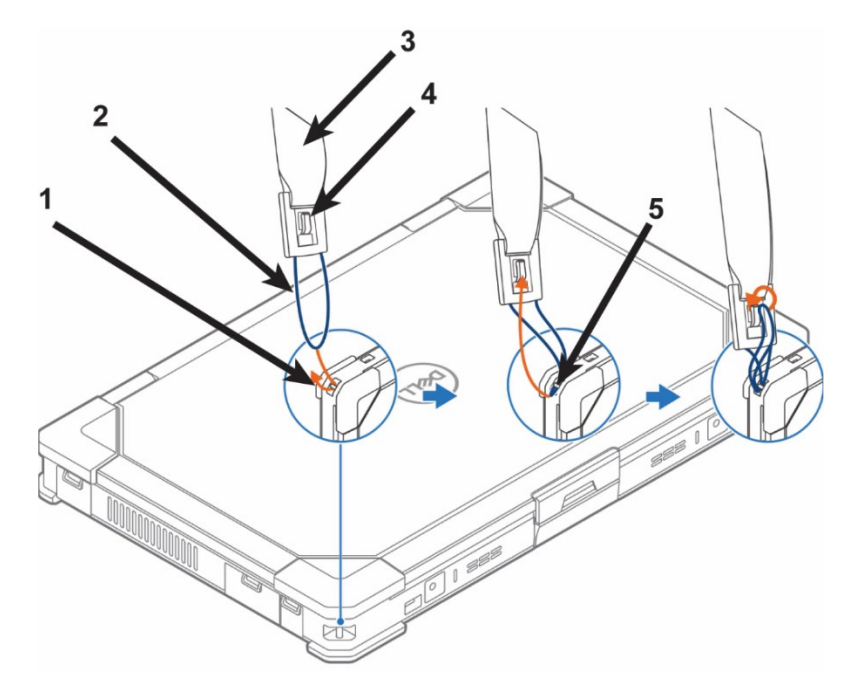

Figure 19. Install Nylon Handle.

#### 2.2.8 Attach Keyboard

- 1. Place keyboard on a flat surface.
- 2. Rotate hinge to fully open position.
- 3. Insert tablet into the cradle near the hinge so that the alignment pegs on the keyboard fit into the alignment holes on the bottom of the tablet (Figure 20). Press into place until an audible click is heard.
- 4. Slide tablet lock (Figure 20) up to the LOCK position.

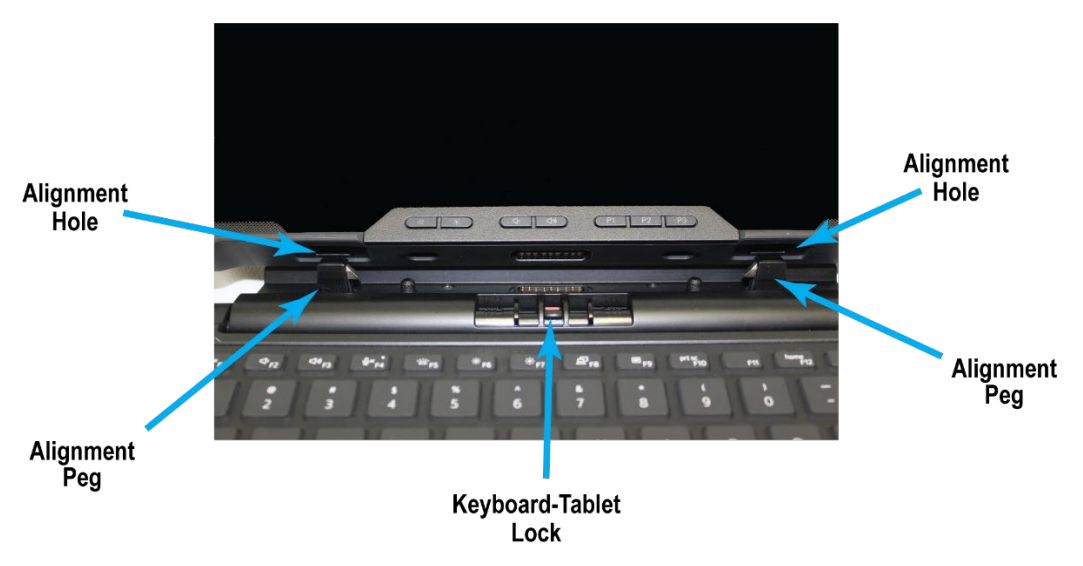

Figure 20. Attach Keyboard to Tablet.

## 2.3 Quick Setup

#### 2.3.1 Power Up the MSD-V4R

 $\triangle$  CAUTION: The AC adapter works with electrical outlets worldwide. However, power connectors and power strips vary among countries. Using an incompatible cable or improperly connecting the cable to the power strip or electrical outlet may cause fire or equipment damage.

- 5. Remove MSD V4 and any accessories required for the specified operation from case.
- 6. Using quick start card, inventory case contents and annotate any missing or broken items on DA 2404 or DA 5988-E.
- 7. Connect the AC or DC adapter to the lower USB-C port on the LEFT side of the MSD-V4R and to the power source.

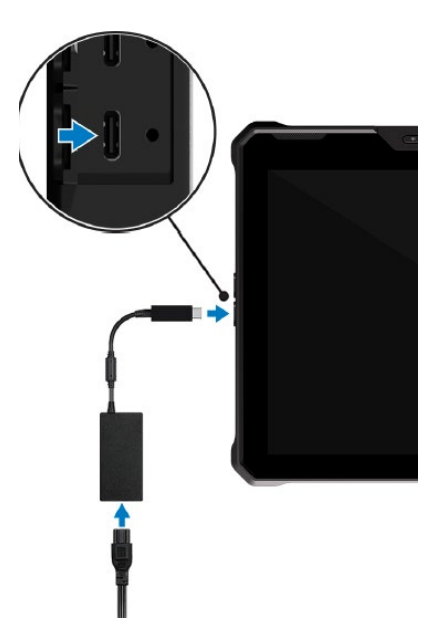

8. Connect the network cable, if applicable.

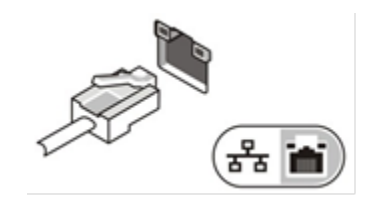

9. Connect USB devices to the appropriate USB ports. See Figures 7-9 to identify the USB ports.

![](_page_26_Picture_4.jpeg)

- 10. Press and release the MSD power button (Figure 21, Item 1).
- 11. Insert CAC into Smart card reader (Figure 21, Item 2) when prompted by login. Smart card may be inserted prior to power up of the MSD.

![](_page_27_Picture_0.jpeg)

Figure 21. Power Button and Smart Card Reader.

## 2.3.2 Turning off the MSD-V4R

NOTE: To avoid losing data, save and close all open files and exit all open programs before you turn off the MSD-V4R.

![](_page_27_Picture_4.jpeg)

- 2. Click or tap and then click or tap Shut down.
- 3. Disconnect the AC adapter from the MSD-V4R. Grasp the connector end, not the cable, and pull firmly to avoid damaging the cable. When wrapping the AC adapter cable around the adapter for storage, follow the angle of the connector on the adapter to avoid damage to the cable.
- 4. Ensure that the MSD-V4R and all attached devices are turned off. If the MSD-V4R and attached devices did not automatically turn off when you shut down the operating system, press and hold the power button for about 6 seconds to turn them off.

# 3 MSD-V4R Normal Operation

This section provides information about the backlit keyboard, stealth mode, function keys and converting the MSD-V4R to notebook and tablet modes (if applicable).

#### 3.1 Theory of Operation

The MSD-V4R Test Set is composed of Commercial Off the Shelf (COTS) products that were assembled to support the military maintainer. The COTS solution allows for the US Army to update components as needed without a costly redesign. The kit also allows for items to be replaced without requiring the entire computer/kit to be returned to the maintenance facility.

The kit is composed of the following:

- Transit Case
- MSD-V4R Computer
- Standard Accessories
- Additional storage for Optional Accessories

Each of the items above will be discussed in further detail throughout this manual.

#### 3.2 Battery Charge and Status Light

The Battery Charge and Status Light (Figure 22, Item 1) indicates the current power state of the MSD-V4R. Refer to Table 3 for LED behavior.

| Power Source   | LED Behavior                                   | Power State* | Battery Charge<br>Level |
|----------------|------------------------------------------------|--------------|-------------------------|
| AC Adapter     | OFF                                            | SO-S5        | Fully charged           |
| AC Adapter     | Solid White                                    | S0-S5        | < Fully charged         |
| Battery        | Off                                            | S0-S5        | 11-100%                 |
| Battery        | Solid Amber                                    | SO-S5        | < 10%                   |
| Green light on | Battery in charge mode with AC adapter present |              |                         |

#### Table 3. Power Status LED Behavior.

\* Power States

- S0 (ON)- System is turned on.
- S4 (Hibernate)- The system consumes the least power compared to all other sleep states. The context data is written to the hard drive.
- S5 (OFF)- The system is in a shutdown state.

Press the Battery Status button (Figure 21, Item 4) to illuminate the battery status LED (Figure 21, Item 3) for that battery (Figure 21, Item 2). The battery status LEDs will indicate the charge status for the battery. Both batteries are identical in form and function.

![](_page_29_Figure_1.jpeg)

Figure 22. Power and Battery Status LEDs.

## Turning the Keyboard Backlight On/Off or Adjusting Brightness

To turn the backlight on/off or adjust the backlight brightness settings:

- 1. To initialize the keyboard backlight switch, press **Fn+F5** (the Fn key is not needed if function key Fn lock is enabled).
- 2. The first use of the preceding key combination turns on the backlight to its lowest setting.
- 3. Repeated pressing of the key combinations cycles the brightness settings through 25 percent,
- 4. 50 percent, 75 percent, and 100 percent.
- 5. Cycle through the key combination to either adjust the brightness or turn off the keyboard backlight.

|                                                                                                    | OFF                                     | 25%                                                                                                    | 50%                | 75%              | 100%           |
|----------------------------------------------------------------------------------------------------|-----------------------------------------|----------------------------------------------------------------------------------------------------|--------------------|------------------|----------------|
|                                                                                                    | <u>∎×</u> (F5 <u>B</u> ) (F6 <u>B</u> ) | F7 📧 F8 📰 F9                                                                                                  | <u>م</u> ۲۱۰ ۲۱۱   | * F12 PrtScr     | Insert Delete  |
| $\left \begin{array}{c} \sim \\ \cdot \\ \end{array}\right  \left \begin{array}{c} 1 \\ 1 \\ \end{array}\right  \left \begin{array}{c} @ \\ 2 \\ \end{array}\right  \left \begin{array}{c} \# \\ 3 \\ \end{array}\right  \left \begin{array}{c} \end{array}\right $ | \$<br>4<br>5<br>6                       | $ \begin{array}{c}                                     $                                                      | B ( 9 ) ()<br>9 0  | ′ <u> </u>       | Backspace      |
| Tab<br>W E                                                                                                    |                                         | $\left[ \begin{array}{c} Y \\ \end{array} \right] \left[ \begin{array}{c} U_{_{4}} \\ \\ \end{array} \right]$ |                    | P* [             | }<br>]         |
| CapsLock ° A S D                                                                                                    | F G                                     |                                                                                                    |                    | ) [: ]"<br>;- ]" |                |
| Shift                                                                                                    | C V                                     | B                                                                                                    | M <sub>0</sub> < ( | }.               | Shift          |
| Ctri Fn Alt                                                                                                    |                                         |                                                                                                    | Alt                | Etri Page Up (   | ↑ Page<br>Down |

Figure 23. Changing Keyboard Backlight Brightness.

6. Cycle the backlight colors by pressing Fn+C on the keyboard. Default colors are White, Blue, Green and Red.

## 3.3 Keyboard Shortcuts

NOTE: The keyboard has Function key Fn lock capability. When activated, the secondary functions on the top row of keys become default and will not require use of the Fn key.

![](_page_30_Figure_5.jpeg)

Figure 24. Fn Key Callouts.

- 1. Fn lock key
- 2. Affected Fn keys
- 3. Fn key

Keyboard shortcuts use the function keys to perform specific tasks. The Default functions are listed in Table 4.

| Function Key | Result                        |
|--------------|-------------------------------|
| F1           | Mute Audio                    |
| F2           | Decrease Volume               |
| F3           | Increase Volume               |
| F4           | Mute Microphone               |
| F5           | Keyboard Backlight Brightness |
| F6           | Decrease Screen Brightness    |
| F7           | Increase Screen Brightness    |
| F8           | Switch to External Display    |
| F9           | Scroll Lock                   |
| F10          | Print Screen                  |
| F12          | Ноте                          |
| Fn + Esc     | Toggle Fn-key Lock            |

#### Table 4. Keyboard Shortcuts.

#### 3.4 Stealth Mode

The MSD-V4R comes equipped with a stealth mode feature. When stealth mode is enabled, the MSD-V4R remains functional but does not emit any light or sound. Stealth mode allows you to turn off the display, all the LED lights, internal speakers, the fan, and all wireless radios with a single key combination.

- 1. Press the **Fn + F7** key combination (Fn key not needed if Fn lock is enabled) to turn on stealth mode.
- 2. All the lights and sounds are turned off.
- 3. Press the **Fn + F7** key combination again to turn off the stealth mode.

![](_page_31_Figure_7.jpeg)

Figure 25. Fn + F7 Stealth Mode Control

- 3.5 Enabling and Disabling the Wireless (Wi-Fi)/Airplane Mode Feature
  - 1. To enable wireless Networking, press Fn + PrtScr.
  - 2. Press **Fn + PrtScr** again to disable wireless Networking.

![](_page_32_Figure_0.jpeg)

Figure 26. Enable WiFi Feature.

## 3.6 Strain Relief Cable Tie

Use the strain relief cable tie when any accessory is connected to the MSD-V4R using a USB or serial cable. The strain relief cable tie prevents accidental disconnection of a cable during operation.

 $\Delta$  CAUTION: Accidental disconnection of cables can result in damage to equipment.

Connect Strain Relief:

- 1. Connect shoulder strap to MSD-V4R.
- 2. Connect device cable to MSD-V4R. Refer to appropriate chapter of this manual for proper device connection.
- 3. Use strain relief cable tie to secure cable to ring of MSD-V4R shoulder strap quick disconnect.
  - a. Wrap strain relief around MSD Handle and device cable.
  - b. Slide end through slot and slide slotted end down until strain relief is snug around device cable.

![](_page_32_Figure_11.jpeg)

Figure 27. Strain Relief Cable Tie

- 4. Remove strain relief from MSD-V4R.
  - a. Press and hold release tab.
  - b. Slide slotted end out and off straight end of strain relief cable tie.

# 4 Standard Accessories- Normal Operation

The test set comes with the following accessories as standard to use the MSD in most field conditions and applications. Additional accessories may be included in a test set, according to the intended application of the MSD.

#### **Other Standard Accessories:**

The items listed in Table 3 indicate the items that are furnished with the MSD-V4R itself. These items are resident in the MSD-V4R and do not have separate operating procedures.

| Item description  |  |
|-------------------|--|
| Hard Drive        |  |
| AC Power Adapter  |  |
| Stylus and Tether |  |
| Handle            |  |
| Shoulder Strap    |  |
| Batteries         |  |
| Keyboard          |  |

#### Table 5. Standard Components of the MSD-V4R

## 4.1 DC/DC Power Adapter

## Description

# $\triangle$ CAUTION: DO NOT Jump start vehicle with the MSD connected. Many jump start systems use high voltage and can damage the MSD or adapter.

The DC/DC Power Adapter is designed to power the MSD-V4R and to charge its internal batteries from an appropriate DC voltage power source (see adapter label for acceptable DC voltage ranges). The adapter supplies current and voltage levels as required by the laptop.

The adapter provides safe power to the laptop by protecting it from spikes and power surges which may occur in a DC voltage electrical system.

You can start or stop the vehicle engine with the adapter plugged in; however, do not jump start the vehicle with the adapter plugged in. Many jump start systems use high voltages that will normally shut down the adapter output, but extreme voltage spikes may damage the adapter circuitry. Also, starting the vehicle may turn the adapter off. After a ten second delay, the adapter will turn back on.

#### **Operating Instructions**

![](_page_35_Figure_1.jpeg)

Figure 28. DC/DC Power Adapter Connections.

- 1. Connect NATO power cable to input cable jack.
- 2. Connect output cable to output cable jack.
- 3. Connect NATO cable to power source (See paragraph 4.4).
- 4. Check output present LED and ensure it is lit.
- 5. Connect output cable to MSD-V4R power jack.

![](_page_35_Picture_8.jpeg)

*Figure 29. DC/DC Adapter with NATO Cable.* 

NOTE: This adapter utilizes components that may degrade if stored unused for several years. Apply power for several minutes yearly to avoid problems.
## **Technical information**

| Power Input:  | 18-32 VDC                             |
|---------------|---------------------------------------|
| Power Output: | 20 VDC                                |
| Input Fuse:   | See label on input cable              |
| Indicators:   | LED on adapter (output power present) |
| Features:     | Output short circuit protected        |
|               | Output current limit                  |
|               | Internal Overtemperature shutdown     |
|               | Low input voltage shut down           |
|               | High input voltage shut down          |
|               | Automatic reset of safety shut down   |

## 4.2 European Adapter

The 4.2 European Adapter with USB power port allows you to power up and charge up the gear at the same time. The AC POWER and USB Status LED lights indicate ON/OFF status respectively. It is designed to fit UK, US, AU, and EU styled outlets. The USB port is compatible with both 100-125 and 220-250 VAC standards.

 $\triangle$  CAUTION: The AC POWER port does not convert power voltage. Please ensure the electronics adapter is rated to handle both 100-125 and 220-250 volt standards. Damage to equipment will occur if the adapter is not rated for the voltage standard in use.

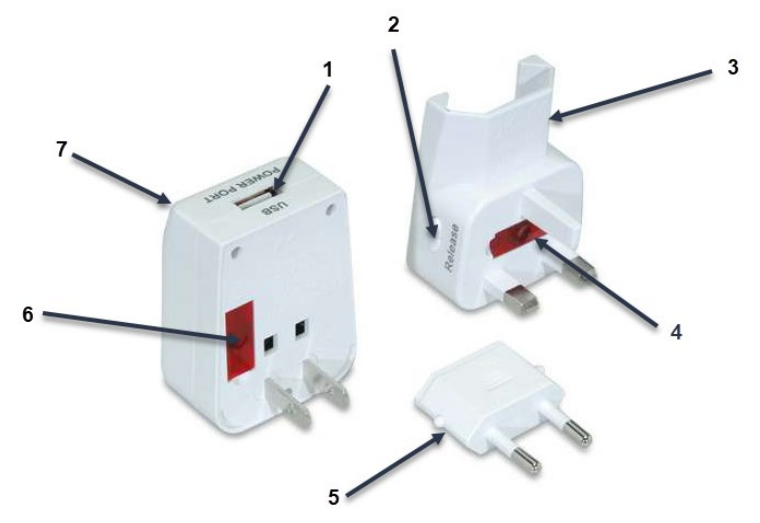

Figure 30. European Adapter (Disassembled).

| Find number | Description                                           |
|-------------|-------------------------------------------------------|
| 1           | USB Port                                              |
| 2           | Release Button- Releases Plug-UK from Plug-US         |
| 3           | Plug-UK                                               |
| 4           | Replacement Fuse Compartment with Supplied Spare Fuse |
| 5           | Plug-EU                                               |
| 6           | Power Fuse                                            |
| 7           | Plug-US                                               |

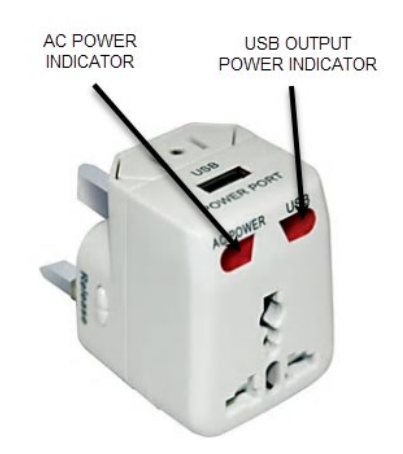

Figure 31. European Adapter Power Indicators.

- 4.2.1 Configuring Universal Adapter for Use
  - 1. Press the release buttons on both sides of the adapter assembly simultaneously to separate Plug-UK from Plug-US.

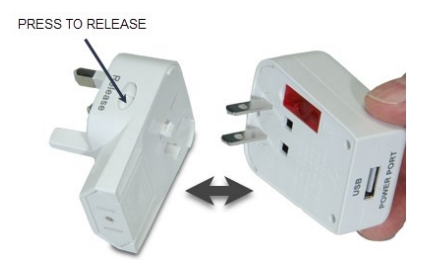

Figure 32. Separating UK-US Plugs.

2. Pull plug-EU out from socket in plug-UK to separate the plug-EU from Plug-UK as shown in Figure 29.

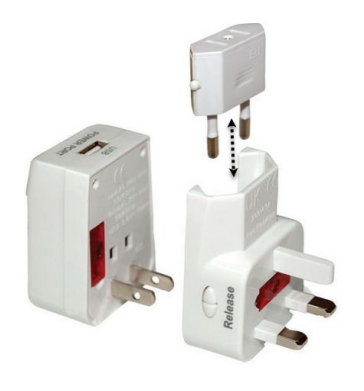

Figure 33. Separating Plug-EU from UK.

- 4.2.2 Configure US Plug for AUS (Australia)
  - 1. Insert one pin at a time into the plug-EU as shown.
  - 2. Use the plug-EU to rotate and adjust pins for US or AUS standard use.

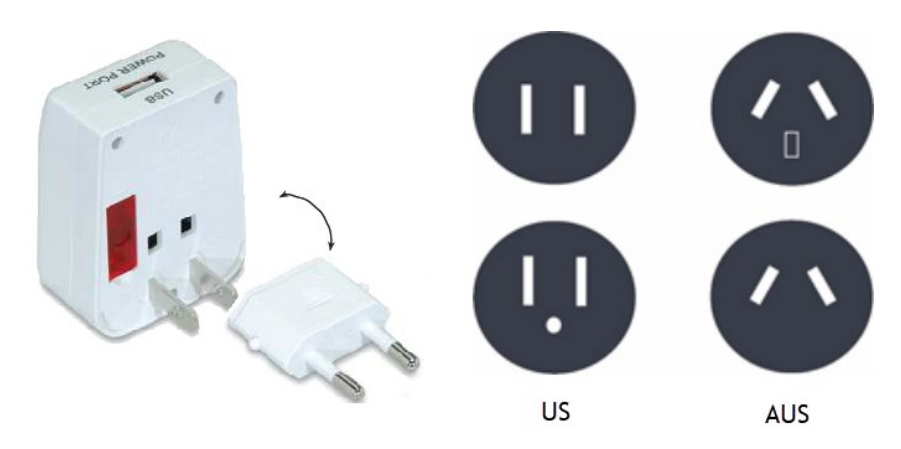

Figure 34. US-AUS Pin Configuration.

3. Connect power cord or USB cord to adapter as shown in Figure 31.

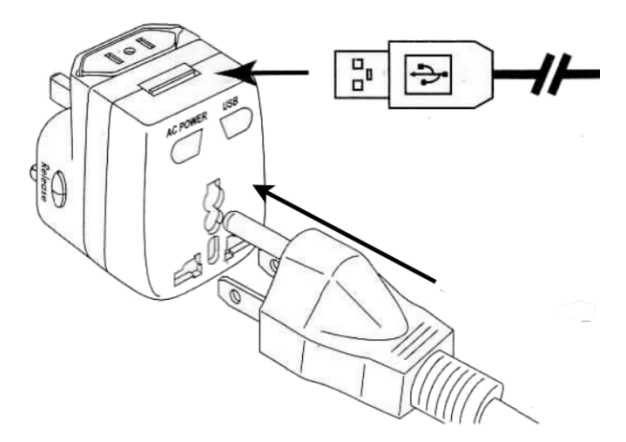

Figure 35. Connect to adapter.

## 4.3 Blu-Ray Optical Drive (BD)

The Blue-ray allows users to burn, store and transfer data files – up to 128 GB capacity on a single BDXL format disc.

## **Controls and Indicators**

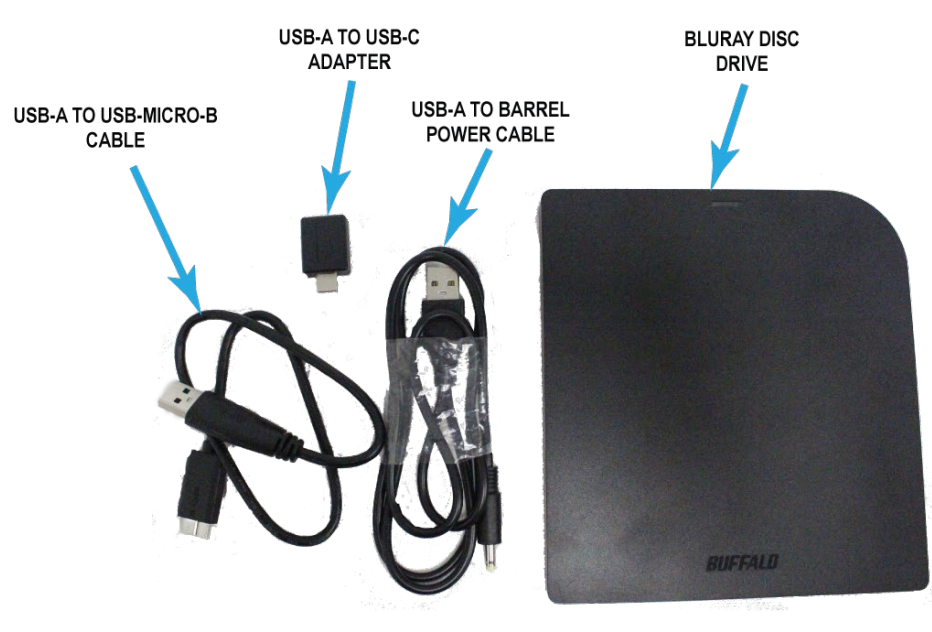

Figure 36. BD Drive and Cables.

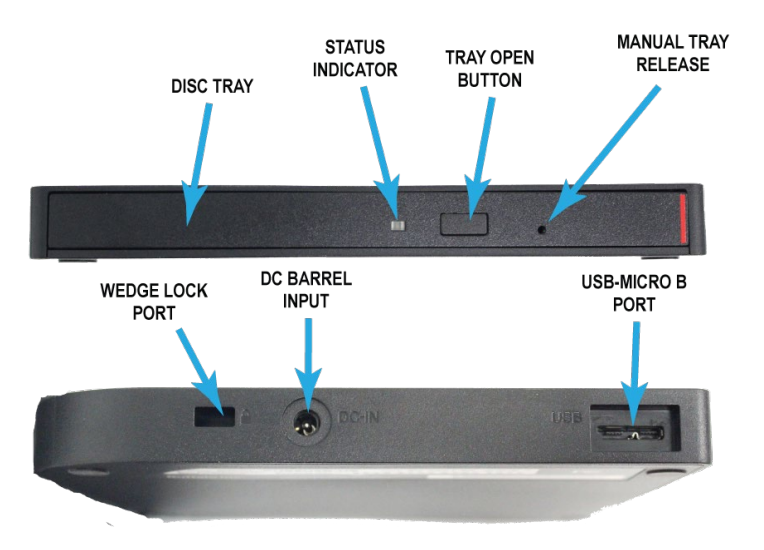

Figure 37. BD Drive Controls and Indicators.

## **Connecting the BD Drive to the MSD-V4R**

- 1. Power up the MSD-V4R.
- 2. Connect USB-Micro-B connector of cable to BD drive. Do not use the USB to barrel cable unless directed.
- 3. Connect USB cable to available USB port on right side of MSD-V4R, or use USB-a to USB-C adapter to connect cable to USB-C port on left of MSD.
- 4. The power indicator will glow green when the drive is initialized and properly powered.
- 5. If the indicator is RED, connect the secondary (USB to Barrel) USB cable of the BD drive to an additional USB port on the MSD-V4. This should not be necessary if using the MSD-V4R USB 3.0 port.
- 6. Press drive door open to open the BD disk tray.
- 7. Insert disk -label up- onto tray, ensuring disk snaps into place.
- 8. Slide tray into BD drive and press door to close disk tray.
- 9. Follow on-screen instructions.

## Specifications- BRXL-PUS6U3B

| SPECIFICATIONS    |                                                                                                    |
|-------------------|----------------------------------------------------------------------------------------------------|
| USB PORTS         | USB 3.2 (Gen 1) x 1                                                                                                    |
| CONNECTOR TYPE    | Type-A/Type-C                                                                                                    |
| DIMENSIONS        | 5.8 x 5.4 x 0.6 in. (147.3 x 137.1 x<br>15.2 mm), .58 lbs. (.26 kg)                                                                                          |
| CLIENT OS SUPPORT | Windows <sup>®</sup> 11 (64-bit)<br>Windows <sup>®</sup> 10 (32-bit/64-bit)<br>Windows <sup>®</sup> 8.1 (32-bit/64-bit)<br>macOS <sup>®</sup> 10.15 or later |
| POWER CONSUMPTION | Max 7.5 W                                                                                                    |
| POWER SUPPLY      | USB Power                                                                                                    |

## **BLU-RAY READ/WRITE SPEEDS**

| BD-R SL   | 6x Read / 6x Write |
|-----------|--------------------|
| BD-R DL   | 6x Read / 6x Write |
| BD-R TL   | 4x Read/4X Write   |
| BD-R QL   | 4x Read/4X Write   |
| BD-RE SL  | 6x Read / 2x Write |
| BD-RE DL  | 6x Read / 2x Write |
| BD-RE TL  | 4x Read / 2x Write |
| BD-ROM SL | 6x Read            |
| BD-ROM DL | 6x Read            |

## DVD READ/WRITE SPEEDS

| DVD-R SL   | 8x Read / 8x Write |
|------------|--------------------|
| DVD-R DL   | 8x Read / 6x Write |
| DVD+R SL   | 8x Read / 8x Write |
| DVD+R DL   | 8x Read / 6x Write |
| DVD-RW     | 8x Read / 6x Write |
| DVD+RW     | 8x Read / 8x Write |
| DVD-RAM    | 5x Read / 5x Write |
| DVD-ROM SL | 8x Read            |
| DVD-ROM DL | 8x Read            |

## CD READ/WRITE SPEEDS

| CD-R   | 24x Read / 24x Write |
|--------|----------------------|
| CD-RW  | 24x Read / 16x Write |
| CD-ROM | 24x Read             |

## 4.4 NATO Power Cable

The NATO power cable is designed to allow the MSD-V4R to be powered through the NATO connector of a vehicle. It is connected between the vehicle and the DC/DC power supply.

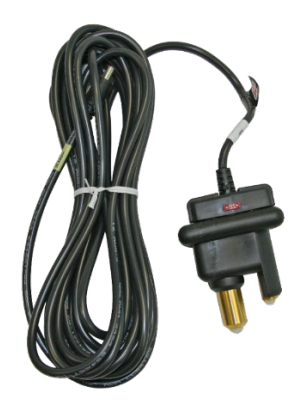

Figure 38. NATO Power Cable.

**Using NATO Power Cable** 

A WARNING: Shock Hazard: Improper connection of the NATO connector can result in serious injury or death from shock. DO NOT touch NATO plug conductor while it is connected to a receptacle.

1. Connect NATO cable to DC/DC power supply input jack. Ensure connector is fully inserted into receptacle. No center conductor should be exposed when properly connected. See Figure 39.

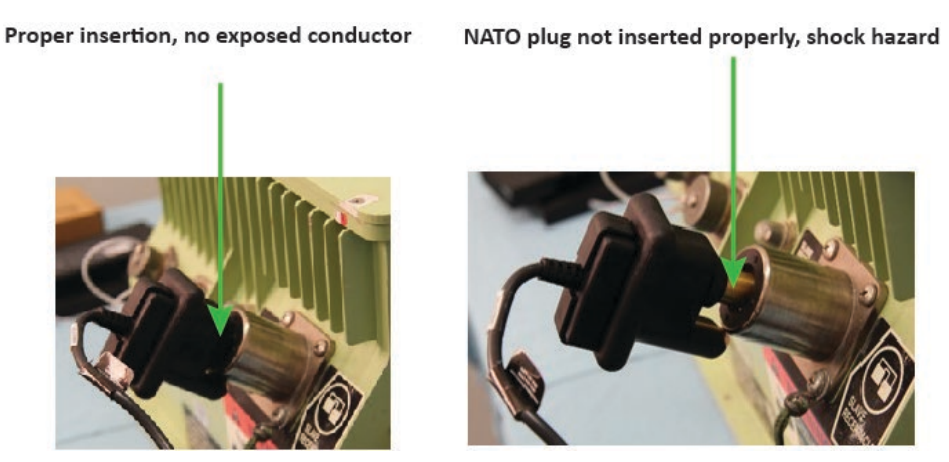

Figure 39. Proper NATO Connection.

- 2. Locate NATO port on vehicle and connect NATO power cable to NATO connector.
- 3. Apply power to NATO connector in accordance with the vehicle's normal operating procedures.
- 4. Connect DC/DC power supply output cable to the MSD power jack.

THIS PAGE INTENTIONALLY LEFT BLANK

# 5 Optional Accessories- Normal Operation

The MSD-V4R kit can include a combination of the following optional accessories, appropriate for the intended mission of the test set.

**NOTE:** Some of these devices may require software or drivers to be installed in order to work with the MSD-V4R. Contact your system administrator for any actions requiring software changes to the MSD-V4R.

## 5.1 MIL-STD-1553 to USB Interface Cable

The MIL-STD-1553 to USB interface cable allows the MSD to communicate on a MIL-STD-1553 bus via USB interface.

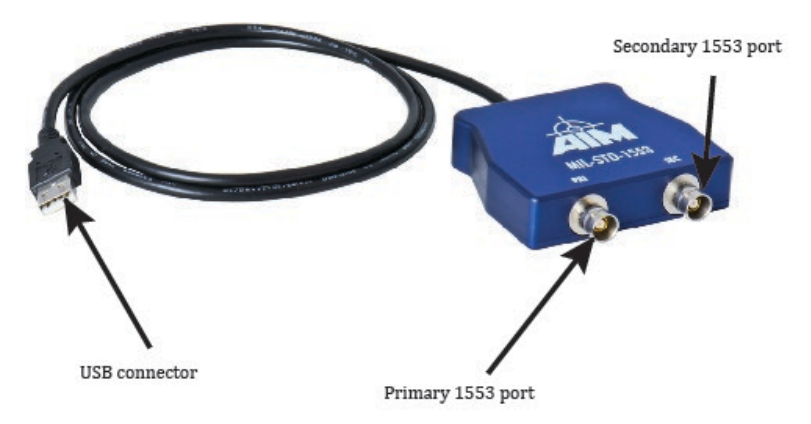

Figure 40. 1553-USB Interface Cable.

Using the MIL-STD-1553 to USB Interface Cable

**NOTE:** While the USB connector can be plugged in with the MSD power on or off, it is preferred that the interface cable be connected to the USB port prior to powering on the MSD.

- 1. Locate the USB-A port on the right side of the MSD-V4R.
- 2. Open the I/O port dust cover.

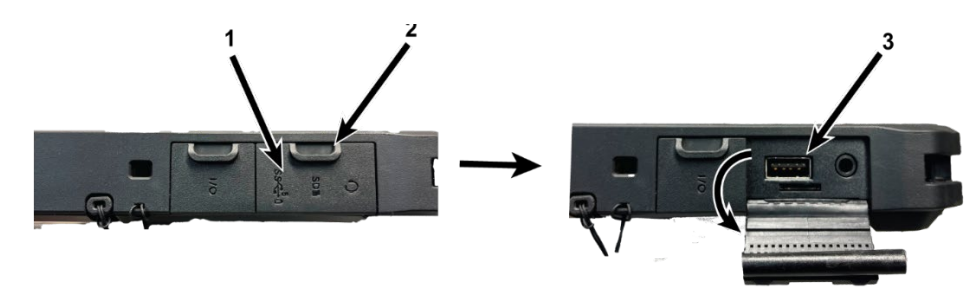

Figure 41. Open I/O Port Dust Cover.

3. Connect the MIL-STD-1553 to USB interface cable USB connector to the MSD USB port.

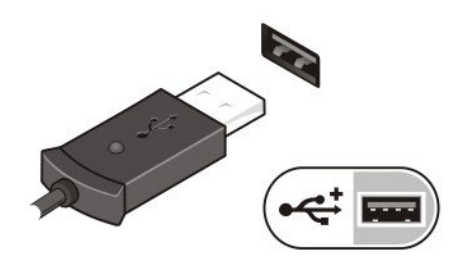

Figure 42. USB Connection.

4. Follow on-screen instructions for the application that is in use.

## 5.2 USB Hub, 4 Port, USB 3.0, With Cable

The USB hub can be used when more USB 3.0 ports are required for a task. It plugs into any of the USB ports on the MSD-V4R.

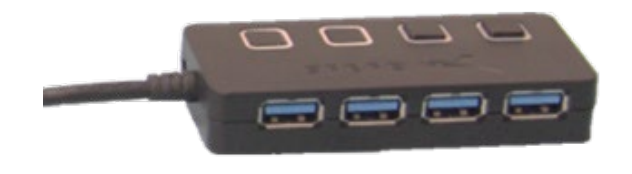

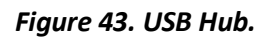

## Using the USB Hub

NOTE: While the USB connector can be plugged in with the MSD power on or off, it is preferred that the interface cable be connected to the USB port prior to powering on the MSD.

- 1. Locate the appropriate USB port to be used on the MSD. Refer to Figure 7 or Figure 8.
- 2. Open the I/O port dust cover.

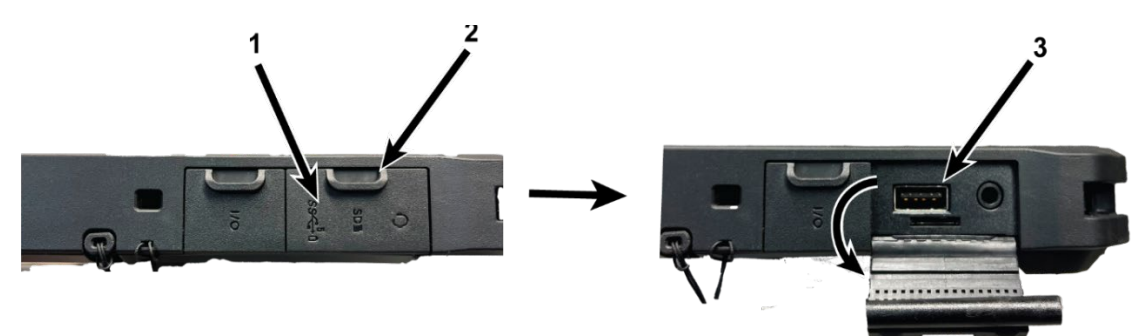

Figure 44. Latch Door Slide.

3. Connect the required USB devices to the USB hub.

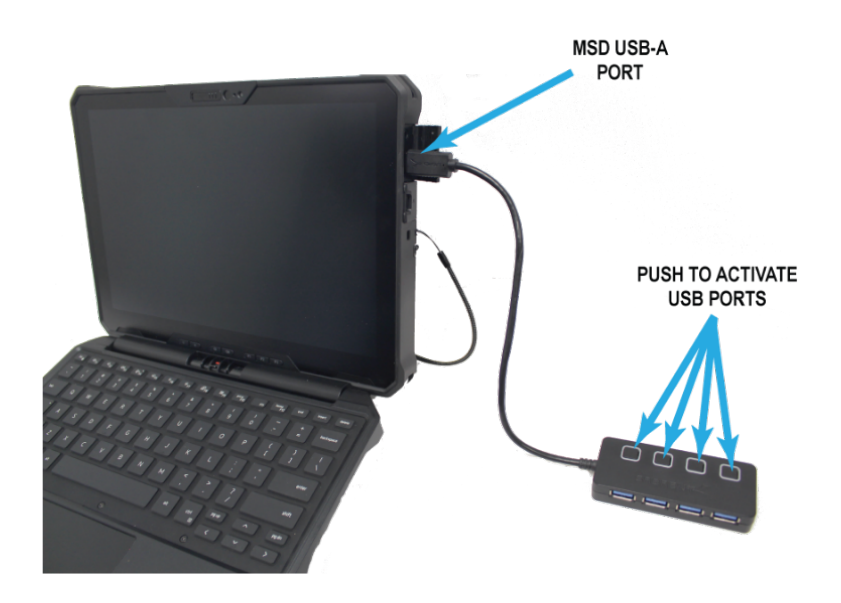

## Figure 45. USB Hub Connected to MSD-V4R.

4. Press button above USB port on hub to activate that USB port.

## 5.3 Express Card Adapter

The Express card adapter works with USB-based Express cards. It allows for hot-swap (connect/detach devices without turning off the system) and is USB 2.0 compliant.

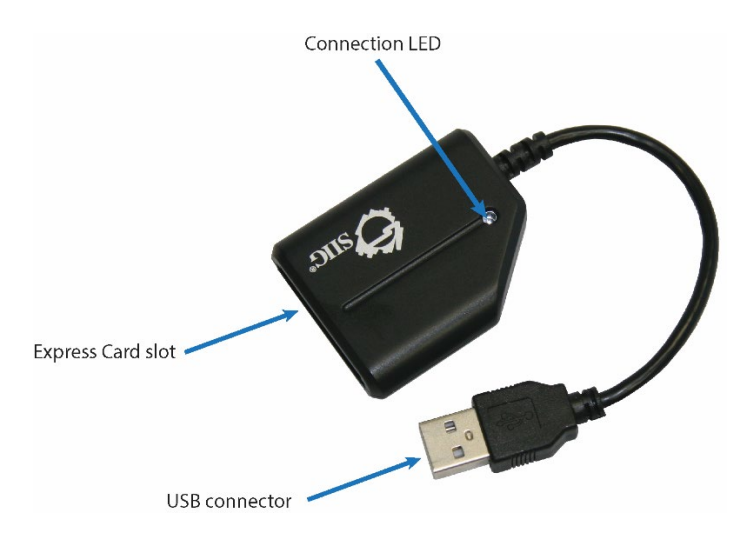

Figure 46. Express Card Adapter.

**NOTE:** While the USB connector can be plugged in with the MSD power on or off, it is preferred that the interface cable be connected to the USB port prior to powering on the MSD.

## Using the Express Card Reader

- 1. Locate the USB port on the back side of the MSD-V4R and connect the Express card adapter USB connector to the USB 2.0 port.
- 2. To insert an Express card, gently slide Express card device into the Express card slot of the Express card adapter until it stops.
- 3. To remove, gently pull Express card device out of the Express card slot of the Express card adapter.

## 5.4 AC/DC 400Hz Power Adapter

The AC/DC 400Hz Power Adapter is used to provide power to the MSD-V4R using various AC and DC voltage and frequencies.

This power adapter features:

- Rugged construction allows use in tough operating environments.
- Sealed and potted to resist moisture and high humidity.
- Output: 20 VDC.
- Extended life of the device batteries by using DC power in mobile devices.
- Replaceable input and output cables (most models).
- Operation over wide temperature range.
- Short circuit protection.
- Output overvoltage and overcurrent protection.

When using the ruggedized combination AC/DC adapter, follow these precautions:

- When using the AC power input, only use the provided cables.
- The rated AC input voltage is between 90 VAC and 264 VAC at 47 to 400 Hz. The input voltage need not be changed with a transformer or the like.
- Never attempt to disassemble or modify the adapter. In the event of failure, turn in adapter.
- Never use a multi-plug adapter to plug multiple power plugs in the same outlet.
- The metal case of the adapter can get hot during normal use, particularly when operating in high ambient temperatures. Use caution when handling and mounting the adapter.
- Do not cover or restrict airflow around adapter in any manner. Excessive adapter temperature may result.

**WARNING:** Do not damage, stretch, or excessively bend the power cord. A fire or electric shock may result.

**WARNING:** When unplugging the power plug, grasp the plug, not the cord. Pulling the cord forcibly can damage the cord and consequently cause a fire or electric shock.

**WARNING:** Never attempt to plug or unplug the power plug or the connector of the AC adapter when the hands are wet. An electric shock may result.

CAUTION: If you detect smoke or unusual smell, turn the device off and unplug the power plug immediately.

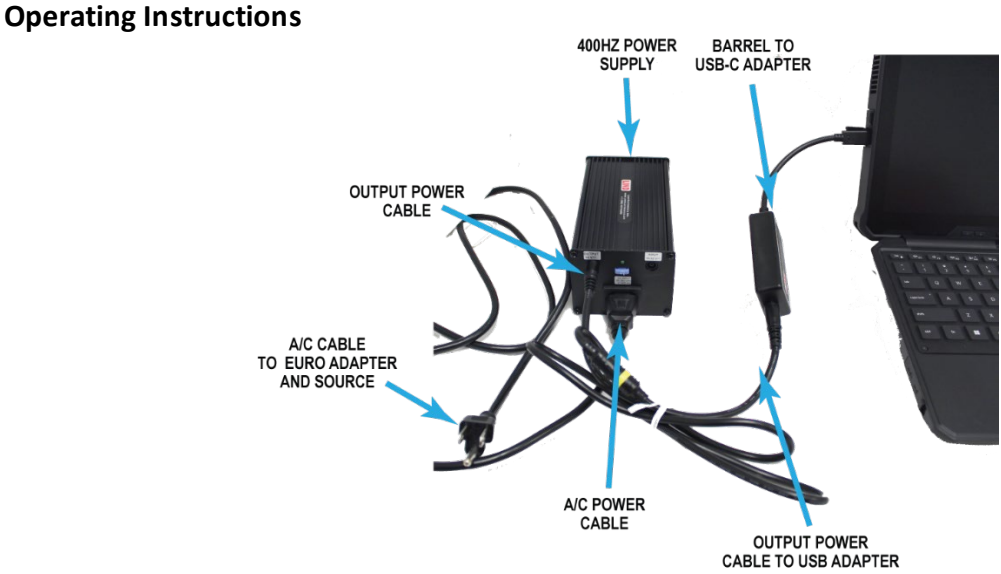

Figure 47. Power Supply with AC Input.

To connect the AC/DC 400Hz Power Adapter to the system from an AC voltage source:

- 1. Firmly plug the snap-in connector of the DC output cable into adapter output jack.
- 2. Plug the connector of the DC output cable into the mating DC input connector on the electronic device you are to power.
- 3. Plug the AC power cord into the power adapter.
- 4. Plug the outlet end of the AC power cord into the AC wall outlet.
- 5. Confirm that the green "Output Present" LED is on, and that power is now being supplied to the device.

This connection sequence may be altered without an effect on operation.

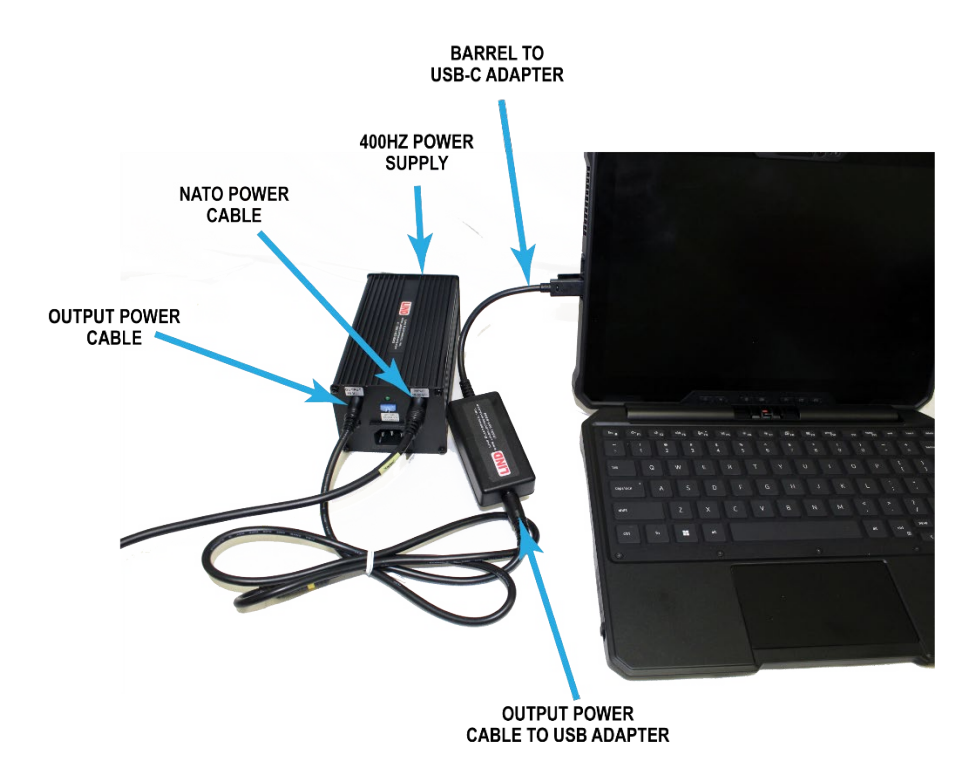

Figure 48. Power Supply with DC Input.

To connect the AC/DC 400Hz Power Adapter to the system from a DC voltage source (*Figure 42*):

- 1. Firmly plug the snap-in connector of DC output cable into adapter output jack.
- 2. Plug the connector of the DC output cable into the mating DC input connector on the electronic device you are to power.
- 3. Insert the supplied NATO DC input cable into the power adapter.
- 4. Insert the supplied NATO DC input cable into the NATO DC voltage source.
- 5. Confirm that the green "Output Present" LED is on, and that power is being supplied to the device from the DC source.

This connection sequence may be altered without an effect on operation. You can now use the system with the power supplied by the adapter.

### **TECHNICAL INFORMATION**

| Input Voltage:  | 100-240 VAC, VDC (noted on label)                  |
|-----------------|----------------------------------------------------|
| Input Fuse:     | Noted on Input Cable Label                         |
| Indicators:     | LED on Lighter Plug on some Models (input present) |
|                 | LED on Adapter (output power present)              |
| Frequency:      | 47-400 Hz                                          |
| Input Current:  | 1.5 Amperes Maximum                                |
| Output Voltage: | 20 VDC                                             |
|                 |                                                    |

Weight/Size:31.3 ounces / 6.0 x 1.75 x 1.75 inchesOperating Ambient Temp:-18°C to 60°C (0°F to +140°F)Storage Temp:-32°C to +71°C (-25°F to +160°F)Operating Rel. Humidity:5—95% Non-CondensingFeatures:Output Short Circuit Protected<br/>Output Current Limit<br/>Internal Overtemperature Shutdown (DC input only)<br/>Low Input Voltage Shutdown (DC input only)<br/>Automatic Reset of Safety Shutdown

## 5.5 RS232/422/485 Adapter

The RS232/422/485 Adapter may be used in applications where communication across different RS-232/422 busses is necessary. Used with a DB-9 extender cable, it converts RS-232 traffic from the MSD-V4R to RS422/485 data, and vice versa.

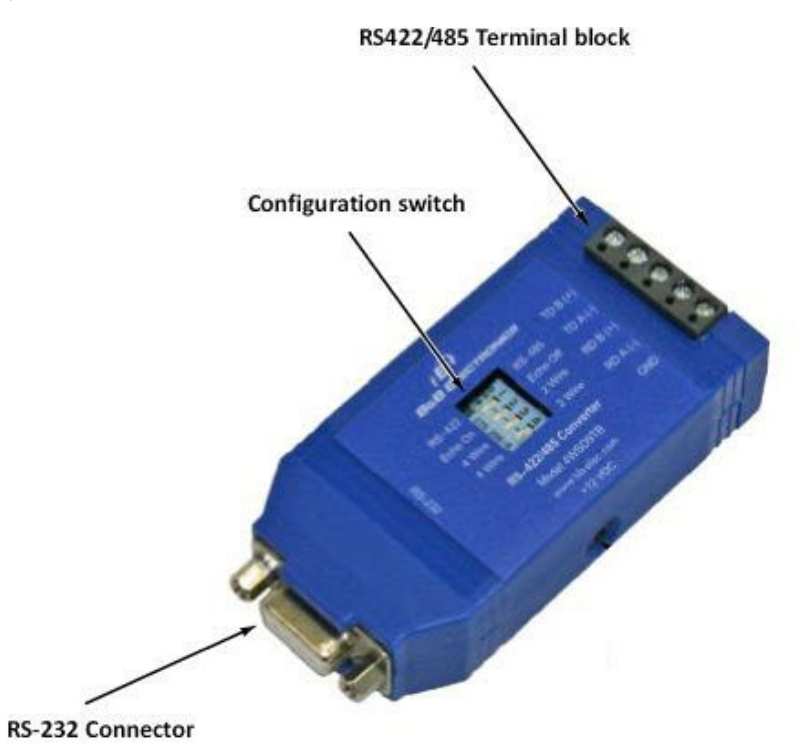

Figure 49. RS232/422/485 Adapter.

## Using the RS232/422/485 Adapter

1. Set adapter configuration switches as needed for the intended application.

| SWITCH<br>RS-485 2-Wire | SETTINGS<br>Half-Duplex | SWITCH S<br>RS-485 4-Wire | SETTINGS<br>Full-Duplex | SWITCH<br>RS-422 4-Wir | SETTINGS<br>e Full-Duplex |
|-------------------------|-------------------------|---------------------------|-------------------------|------------------------|---------------------------|
| SWITCH #                | POSITION                | SWITCH #                  | POSITION                | SWITCH #               | POSITION                  |
| 1                       | RS-485                  | 1                         | RS-485                  | 1                      | RS-422                    |
| 2                       | Echo Off                | 2                         | Echo On                 | 2                      | Echo On                   |
| 3                       | 2-wire                  | 3                         | 4-wire                  | 3                      | 4-wire                    |
| 4                       | 2-wire                  | 4                         | 4-wire                  | 4                      | 4-wire                    |

## Figure 50: Configuration Switch Settings

2. Connect output cable to the terminal block according to the mode in which it will be used.

| RS-232 | PINOUT | RS-422/485 PINOUT                   |          |
|--------|--------|-------------------------------------|----------|
| PIN #  | SIGNAL | PIŇ #                               | SIGNAL   |
| 1      | DCD    | 2                                   | RD (A)-  |
| 2      | RD     | 3                                   | TD (B) + |
| 3      | TD     | 4                                   | GND      |
| 4      | DTR    | 6                                   | GND      |
| 5      | GND    | 7                                   | RD (B)+  |
| 6      | DSR    | 8                                   | TD (A)-  |
| 7      | RTS    | 5,3,                                | . 1      |
| 8      | CTS    | أحلحكم المراجع                      |          |
|        |        | 6 6 6 6<br>9 8 7<br>9 7<br>DB9 Fema | 6<br>ale |

Figure 51. Terminal Block pinouts.

3. Connect serial extender cable to adapter to RS232 to USB adapter.

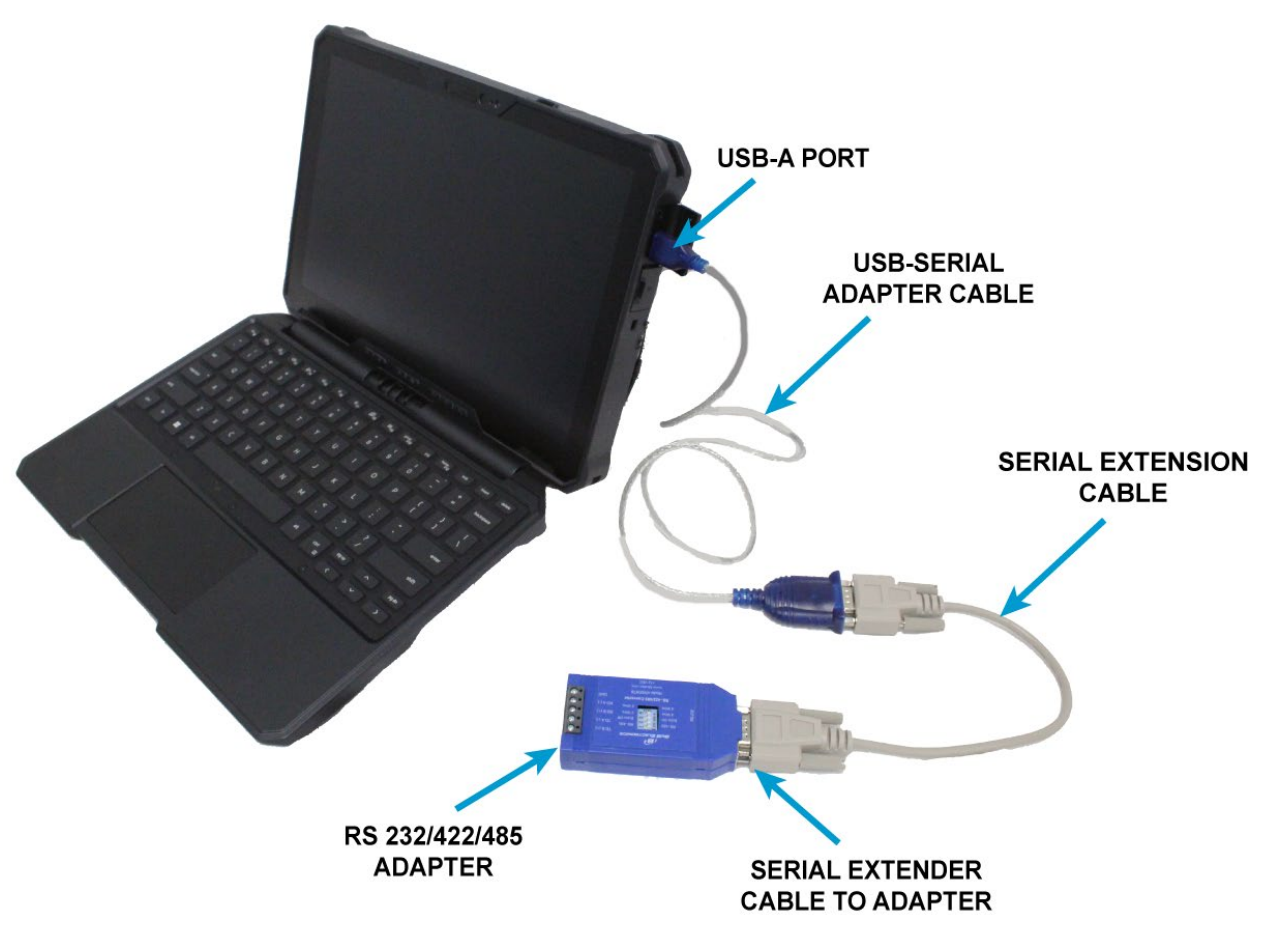

Figure 52. Connect RS232-485 to MSD.

- 4. Connect RS232 to USB adapter to MSD-V4R USB-A port.
- 5. Follow on-screen instructions or instructions from system or test set being supported.

## 5.6 USB Smart Card Reader

The USB Smart Card reader can be used to add an additional Smart Card reader to the MSD-V4R.

- 1. Connect reader to a USB port on the MSD-V4R.
- 2. Insert Smart Card into reader slot when instructed by application.

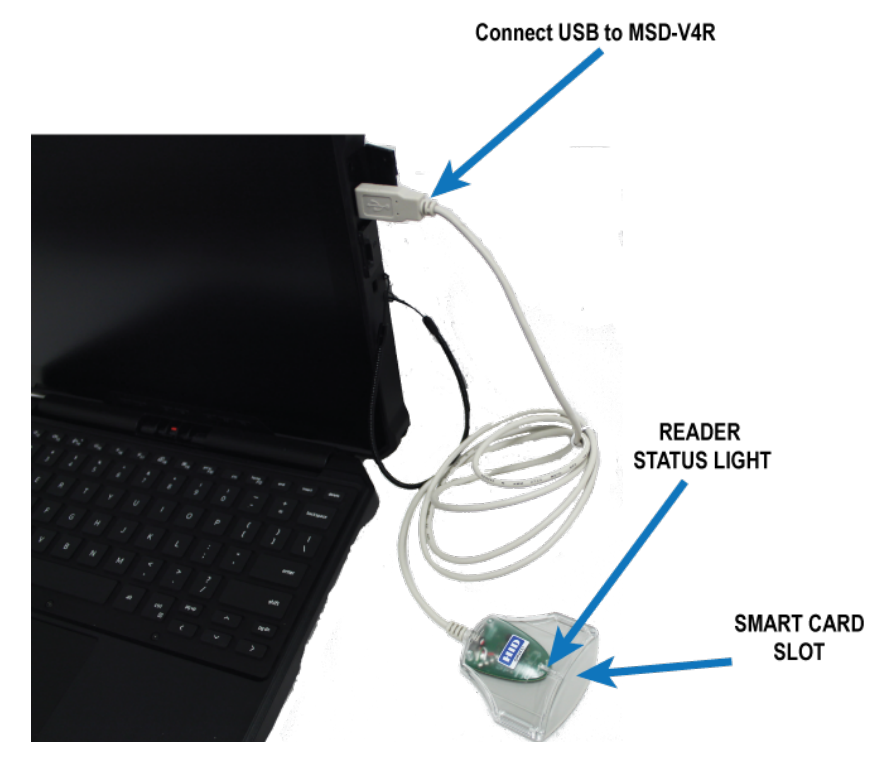

Figure 53. Smart Card Reader Connection.

## 6 Troubleshooting

The MSD-V4R is under warranty. Refer to Chapter 11 of this manual for warranty repair process.

## 6.1 Troubleshooting the MSD-V4R

Using the table below, locate the appropriate symptom or symptoms, and perform corrective action listed in the corrective action column.

| Symptom                                                      | Corrective Action                                                                                                    |
|--------------------------------------------------------------|----------------------------------------------------------------------------------------------------|
| Battery Charging Problems                                    | NOTE: The batteries should be charged while the system is off for faster charge time. Longer charge times may occur                                                                                                    |
|                                                              | when the system is turned on and running graphics-                                                                                                    |
|                                                              | intensive applications.                                                                                                    |
|                                                              | <ul> <li>Check connections between system and power supply.<br/>Reseat any loose connections.</li> </ul>                                                                                                    |
|                                                              | <ul> <li>Switch to different power supply and check for correct<br/>charging. If the battery begins charging, the power<br/>supply that was removed may be faulty.</li> </ul>                                               |
|                                                              | <ul> <li>If above steps do not correct the fault, replace the<br/>system's batteries.</li> </ul>                                                                                                    |
|                                                              | <ul> <li>If fault persists after replacing the batteries, turn in MSD<br/>for warranty repair (refer to Chapter 11).</li> </ul>                                                                                             |
| No Power On Self-Test (POST), or<br>System Does Not Power Up | <ul> <li>Connect power supply to the MSD and check that the<br/>system has a power light.</li> </ul>                                                                                                    |
|                                                              | <ul> <li>If the system has no power light, make sure that it is<br/>plugged into AC power and that AC power is present at<br/>the outlet.</li> </ul>                                                                        |
|                                                              | <ul> <li>If using DC power supply, ensure DC power supply input<br/>indicator is lit. Correct connections if needed and check<br/>MSD again for power light.</li> </ul>                                                     |
|                                                              | <ul> <li>Remove the batteries. Make sure that the power is<br/>turned off and the system is unplugged.</li> </ul>                                                                                                    |
|                                                              | <ul> <li>Remove all accessories and peripherals from the system, reconnect the AC adapter to the system and try again.</li> <li>Turn in MSD for warranty repair (refer to Chapter 11)</li> </ul>                            |
| Display Does Not Show, or is Garbled                         | <ul> <li>If the LCD is not displaying any video, connect an external<br/>monitor to eliminate a no-POST problem. A good image<br/>on the external monitor eliminates a video card problem<br/>or a POST problem.</li> </ul> |
|                                                              | • If LCD screen has color problems, lines that should not be there, or burned-out pixels, turn in MSD for warranty repair (refer to Chapter 11).                                                                            |
| Touch Pad and Keyboard                                       | <ul> <li>Connect external mouse, or keyboard if available.</li> <li>Turn in MSD for warranty repair (refer to Chapter 11).</li> </ul>                                                                                       |

Table 6. MSD-V4R Symptoms and Corrective Actions.

| Symptom                             | Corrective Action                                                             |
|-------------------------------------|-------------------------------------------------------------------------------|
| Issues Using Touchscreen, or Cannot | <ul> <li>Perform touchscreen calibration procedure (7.6).</li> </ul>          |
| Access Items Near the Edge of the   | <ul> <li>If touchscreen calibration procedure fails to correct the</li> </ul> |
| Screen                              | problem, turn in MSD for warranty repair (refer to                            |
|                                     | Chapter 11).                                                                  |

## 6.2 DC/DC Power Adapter

| Symptom                                                         | Corrective action                                                                                                    |  |
|-----------------------------------------------------------------|----------------------------------------------------------------------------------------------------|--|
| The Output LED on the Adapter Does<br>Not Light When Plugged In | <ul> <li>It is possible that one of the safety shut down circuits in the adapter has tripped. If so, allow the automatic reset to restore the output power for the adapter.</li> <li>Visually check the adapter fuse for damage. Also check fuse for continuity using multimeter. Replace fuse if it shows signs of damage or multimeter reads as open.<br/><u>Preventive Maintenance Checks and Services (PMCS)</u></li> <li>If adapter does not reset, or fuse checks as ok, turn in</li> </ul> |  |
|                                                                 | DC/DC power adapter. Refer to warranty procedures (Chapter 11).                                                                                                    |  |
| Adapter Gets Warm During Normal<br>Use                          | Restricted air flow around the adapter may cause the<br>adapter to overheat and shut down. This is a safety<br>feature and does not harm the adapter or the MSD-V4R.<br>Do not place the adapter in an air flow restrictive area or<br>cover it with anything that prevents the heat from<br>dissipating.                                                                                                    |  |

## Table 7: DC/DC Power Adapter Symptoms and Corrective Actions.

## 6.3 AC/DC 400 Hz Power Adapter

## Table 8: AC/DC 400 Hz Power Adapter Symptoms and Corrective Actions.

| Symptom                                                         | Corrective action                                                                                                    |
|-----------------------------------------------------------------|----------------------------------------------------------------------------------------------------|
| The output LED on the Adapter Does<br>Not Light When Plugged In | <ul> <li>It is possible that one of the safety shut down circuits in the adapter has tripped. If so, allow the automatic reset to restore the output power for the adapter.</li> <li>Visually check the adapter fuse for damage. Also check fuse for continuity using multimeter. Replace fuse if it shows signs of damage or multimeter reads as open. <u>Preventive Maintenance Checks and Services (PMCS)</u></li> </ul> |
|                                                                 | AC/DC power adapter. Refer to warranty procedures<br>(Chapter 11).                                                                                                    |
| Adapter Gets Warm During Normal<br>Use                          | Restricted air flow around the adapter may cause the<br>adapter to overheat and shut down. This is a safety<br>feature and does not harm the adapter or the MSD-V4R.<br>Do not place the adapter in an air flow restrictive area or                                                                                                    |

| Symptom | Corrective action                                  |
|---------|----------------------------------------------------|
|         | cover it with anything that prevents the heat from |
|         | dissipating.                                       |

# 6.4 Universal World Traveler Adapter

| Symptom                                                           | Corrective action                                                                                                    |
|-------------------------------------------------------------------|----------------------------------------------------------------------------------------------------|
| The AC Power Light Does Not Come<br>On When Adapter is Plugged In | <ul> <li>Ensure there is adequate AC voltage at the socket the<br/>adapter is plugged into. Move adapter to a different<br/>outlet and check that the AC power light comes on.</li> </ul> |
|                                                                   | <ul> <li>Check outlets for adequate AC power.</li> </ul>                                                                                                    |
|                                                                   | <ul> <li>Turn in adapter for warranty repair (refer to Chapter 11).</li> </ul>                                                                                                    |
| No AC Output From Adapter                                         | • Ensure AC power light is on. If not, go to previous action.                                                                                                    |
|                                                                   | <ul> <li>Replace adapter fuse: <u>Preventive Maintenance Checks</u><br/>and Services (PMCS)</li> </ul>                                                                                    |
|                                                                   | <ul> <li>If problem persists, turn in adapter for warranty repair<br/>(refer to Chapter 11).</li> </ul>                                                                                   |

THIS PAGE INTENTIONALLY LEFT BLANK

## 7 Maintenance

## 7.1 Service Upon Receipt

## 7.1.1 Unpacking

The MSD-V4R is shipped in its transit case with the standard accessories. It does not require unpacking or assembly.

## 7.1.2 Equipment Inventory

The MSD-V4R contains a configuration sheet which lists the standard accessories. Use the configuration sheet or Table 1. Standard kit item inventory to conduct inventory of the MSD-V4R set.

## 7.1.3 Inspection

Inspect the MSD-V4R set for shipping damage. Check for dents, breaks, water damage, or any evidence of mishandling.

## 7.1.4 Performance Verification

Upon completion of inspection, when appropriate, verify normal and adequate performance has been restored before use.

## 7.2 Preventive Maintenance Checks and Services (PMCS)

## Table 9. Preventive Maintenance Checks and Services (PMCS) Procedures.

| ITEM<br>NO. | INTERVAL | ITEM TO BE<br>CHECKED<br>OR<br>SERVICED | PROCEDURE                                                                                                    | EQUIPMENT NOT<br>READY/AVAILABLE IF:                                                                                                    |
|-------------|----------|-----------------------------------------|----------------------------------------------------------------------------------------------------|----------------------------------------------------------------------------------------------------|
| 1           | B/M      | Transit Case                            | <ol> <li>Inspect transit case for<br/>breaks or cracks.</li> <li>Check case latches to<br/>ensure they fasten securely.</li> </ol>                                                     | <ol> <li>Any breaks or cracks that<br/>would let moisture penetrate<br/>the transit case.</li> <li>Any missing or broken latches.</li> </ol> |
| 2           | B/M      | MSD-V4R                                 | Inspect for signs of physical damage.                                                                                                    | Any damage that will prevent operation.                                                                                                    |
| 3           | B/M      | MSD-V4R-<br>EXTERNAL<br>DOORS           | <ol> <li>Check I/O port dust<br/>covers. Ensure dust covers<br/>are present and attached to<br/>MSD-V4R.</li> <li>Ensure dust covers stay in<br/>place over I/O connectors.</li> </ol> | Dust covers are missing,<br>damaged or do not seal properly<br>over I/O ports.                                                               |

### B= Before M= Monthly A= Annually

| ITEM<br>NO. | INTERVAL | ITEM TO BE<br>CHECKED<br>OR<br>SERVICED | PROCEDURE                                                                                                    | EQUIPMENT NOT<br>READY/AVAILABLE IF:                                                                                                    |
|-------------|----------|-----------------------------------------|----------------------------------------------------------------------------------------------------|----------------------------------------------------------------------------------------------------|
| 4           | B/M      | MSD-V4R<br>DISPLAY                      | <ol> <li>Check display for physical<br/>damage.</li> <li>Power on MSD and<br/>ensure display screen<br/>powers on and is visible.</li> </ol>                                                                                          | <ol> <li>Display has physical damage.</li> <li>Display does not turn on.</li> </ol>                                                                                                    |
| 5           | B/M      | MSD-V4R<br>BATTERIES                    | <ol> <li>Check batteries for<br/>physical damage.</li> <li>Ensure batteries install<br/>properly into MSD-V4R.</li> <li>Ensure batteries charge<br/>when MSD-V4R is connected<br/>to power source.</li> </ol>                         | <ol> <li>Battery has physical damage<br/>that exposes internal<br/>components.</li> <li>Battery cannot be properly<br/>installed into MSD-V4R.</li> <li>Batteries does not charge.</li> </ol>           |
| 6           | B/M      | MSD-V4R<br>STYLUS                       | Check for missing or<br>damaged stylus and tether.                                                                                                    | Stylus or tether is missing or damaged.                                                                                                    |
| 7           | B/M      | MSD-V4R<br>CARRY<br>HANDLE              | Check for missing or<br>damaged carry handle,<br>connect handle to MSD-V4R.                                                                                                    | Carry handle is damaged,<br>missing, or cannot be connected<br>to MSD-V4R.                                                                                                    |
| 8           | B/M      | DC/DC<br>POWER<br>ADAPTER               | <ol> <li>Check power adapter and<br/>cables for physical damage.</li> <li>Ensure output status light<br/>comes on when adapter is<br/>powered.</li> <li>Connect each cable to<br/>adapter to ensure proper<br/>connection.</li> </ol> | <ol> <li>DC/DC power adapter has<br/>physical damage.</li> <li>Output LED does not come<br/>one when adapter is powered.</li> <li>One or more cables do not<br/>connect properly to adapter.</li> </ol> |
| 9           | B/M      | ACCESSORY<br>CABLES                     | Check for any nicks, cuts, or<br>physical damage to cable,<br>connectors, or connector<br>pins.                                                                                                    | <ol> <li>Cuts or nicks that expose<br/>conductor.</li> <li>Damage to connectors or<br/>connector pins.</li> </ol>                                                                                       |
| 10          | B/M      | TRANSIT<br>CASE FOAM<br>INSERT          | <ol> <li>Damage or chunks<br/>missing from foam insert.</li> <li>Damaged or missing<br/>pouches.</li> </ol>                                                                                                    | Any damage or chunks of foam<br>missing that hinder the<br>protection for items stored in<br>case.                                                                                                    |
| 11          | B/M      | CABLE<br>STRAIN<br>RELIEF TIES          | Check for missing or damaged strain relief ties.                                                                                                    | Strain relief ties missing or damaged.                                                                                                    |
| 12          | B/M      | MSD-V4R<br>ACCESSORIE<br>S              | <ol> <li>Check accessories for<br/>physical damage.</li> <li>Connect accessories to<br/>MSD-V4R and power up to<br/>ensure proper function.</li> </ol>                                                                                | <ol> <li>Physical damage to the body<br/>or connectors of an accessory.</li> <li>Accessory does not power up<br/>or function properly when<br/>connected to the MSD-V4R.</li> </ol>                     |

| ITEM<br>NO. | INTERVAL | ITEM TO BE<br>CHECKED<br>OR<br>SERVICED | PROCEDURE                                                          | EQUIPMENT NOT<br>READY/AVAILABLE IF:                                                                                |
|-------------|----------|-----------------------------------------|--------------------------------------------------------------------|----------------------------------------------------------------------------------------------------|
| 13          | B/M      | MSD-V4L<br>SOFTWARE                     | Inspect date on desktop<br>image to verify                         | Date displayed is 3 months or<br>greater than current date. See<br>Page # (insert page #) for install<br>directions |
| 14          | A        | DC/DC<br>ADAPTER                        | If adapter has not been<br>used, power for 10 minutes<br>annually. | DC/DC Adapter does not power up or output DC voltage.                                                               |
| 15          | A        | AC/DC<br>400HZ<br>ADAPTER               | If adapter has not been<br>used, power for 10 minutes<br>annually. | AC/DC 400Hz Adapter does not power up or output DC voltage.                                                         |

## 7.3 Cleaning

## Clean the Display

# $\triangle$ CAUTION: Do not use abrasive solvents to clean any part of the MSD-V4R or any of the accessories. Damage may occur to the MSD-V4R due to improper cleaning methods.

- 1. Using a microfiber cloth to remove any obvious dust and gently brush off any dust particles.
- 2. Spray solution of soap and water onto cleaning cloth. DO NOT spray water or cleaning solution on the screen.
- 3. Gently wipe the screen in a circular motion. Do not press hard on the cloth.
- 4. Remove all excess moisture from the screen.
- 5. Let the display dry thoroughly before you turn it on.
- 6. For stains that are hard to remove, repeat procedure until display is clean.

### Cleaning the MSD-V4R or accessory body

- 1. Use a soft, dry brush or cloth to gently wipe off dirt and debris from outside of MSD-V4R.
- 2. Brush off dirt and debris from the outside of the dust covers and Pogo connectors.
- 3. Soap and water may be used, taking care not to introduce moisture to the inside of any I/O ports.

## 7.4 Replace Stylus and Tether

- 1. Remove old stylus from MSD.
  - a. Pull the stylus out from its slot.
  - b. Release and remove the tether from the MSD-V4R.
  - c. Insert new tether into the slot on the MSD-V4R.
  - d. Insert stylus into its' slot.

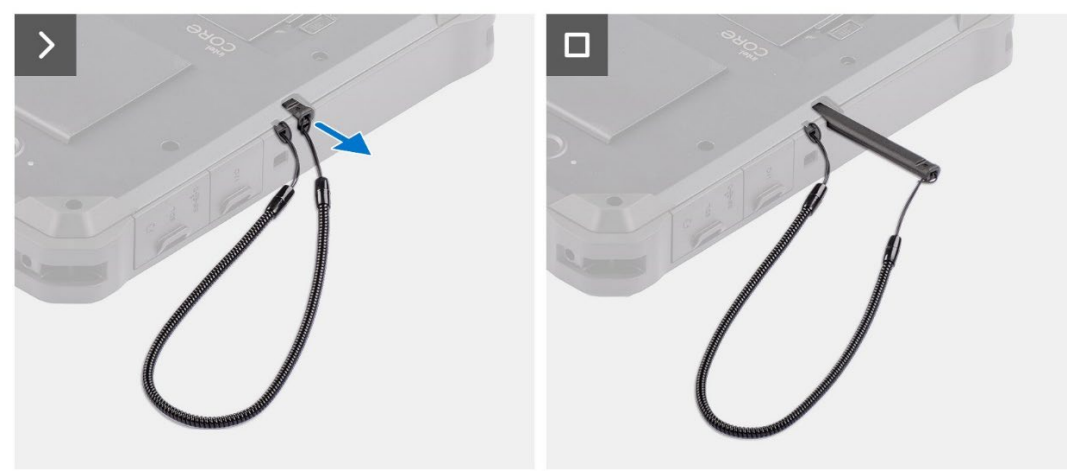

Figure 54. Replace Stylus and Tether.

- 2. Install Stylus and Tether
  - a. Slide loop of tether through the hole next to the stylus slot.
  - b. Run stylus through the loop to create a knot that holds the tether to the chassis.
  - c. Insert stylus into slot.

## 7.5 Fuse Replacement

Several items in the kit require fuses.

- DC/DC Power Adapter
- NATO Power Cable
- AC/DC 400 Hz Power Adapter
- Universal World Traveler Adapter
- 7.5.1 DC/DC Power Adapter

Add procedure and photos

7.5.2 NATO Power Cable

Add procedure and photos

## 7.5.3 AC/DC Power Adapter

Replace Adapter Fuse:

- 1. Remove spare fuse from replacement fuse compartment.
- 2. Open fuse compartment.
- 3. Remove power fuse and check for serviceability.
- 4. Install new fuse into power adapter.
- 5. Plug adapter into outlet and check for AC output.
- 7.5.4 Universal World Traveler Adapter

Materials Needed: FUSE, CARTRIDGE, 3A (found in MSD spare fuse holder).

Setup: Travel adapter disconnected from wall socket. No power cable connected.

- 1. Press RELEASE button on side of adapter to separate the US adapter from the World adapter.
- 2. Using plastic tool or small screwdriver, insert tool under fuse holder and carefully remove holder and fuse out of US adapter.
- 3. Slide fuse from fuse holder.
- 4. Inspect fuse element for burns or breaks. Discard fuse if element is burned or broken.
- 5. Slide new cartridge fuse into fuse holder. Ensure fuse stays roughly centered in the fuse holder.
- 6. Snap fuse holder and fuse into place in the US adapter as shown in .

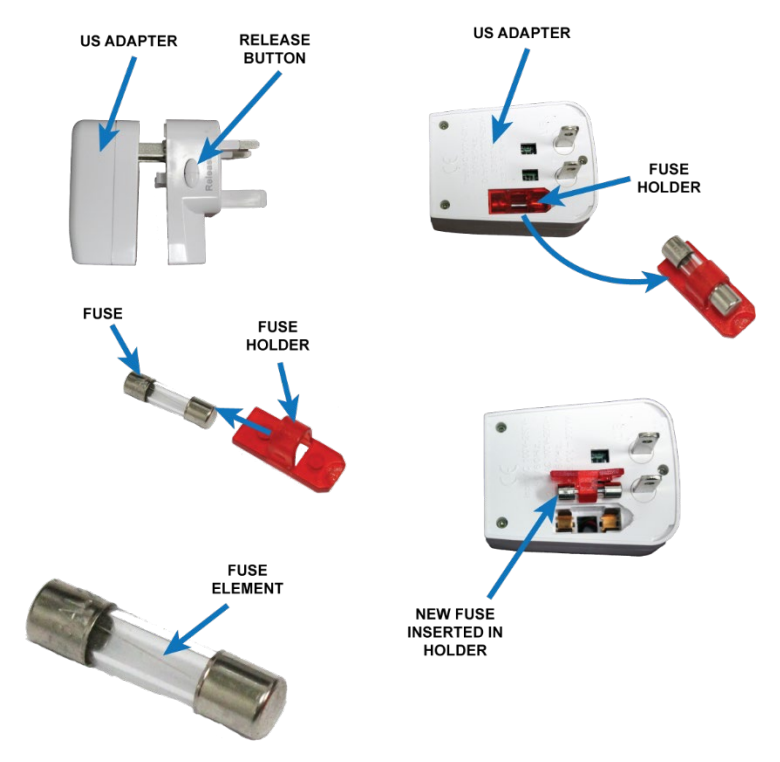

Figure 55. Traveler Adapter Fuse Replacement.

## 7.6 Touchscreen Calibration

Perform the following steps to re-calibrate the touchscreen.

- 1. Restart the MSD-V4R.
- 2. Select the Windows "Start" button.
- 3. Go to the control Panel and select "Tablet PC Settings".

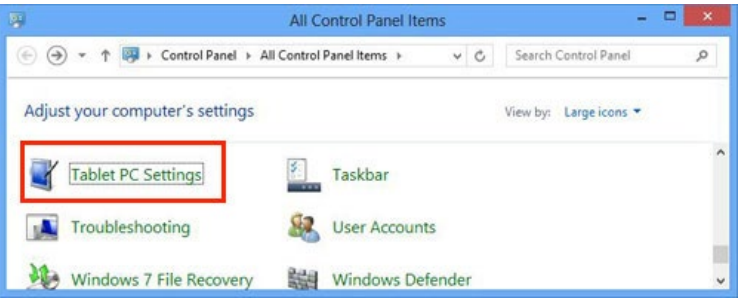

4. Under Display tab, select "Calibrate".

| splay Other                            | ]                                      |
|----------------------------------------|----------------------------------------|
| Configure                              |                                        |
| Configure yo<br>displays.              | our pen and touch 🛛 🛞 Setup            |
| Display opti                           | ons                                    |
| Display:                               | 1. Generic PnP Monitor on Standard V 🔻 |
| Details: Pen and Touch Input Available |                                        |
| _                                      |                                        |
| Choose the c<br>Go to Orient           | Calibrate Reset                        |

5. Choose pen or touch Input.

| 🤾 Calibrate pen or touch input screens   | ×     |
|------------------------------------------|-------|
| What type of screen do you want to calib | ate?  |
| 😵 Pen input                              |       |
| 😵 Touch input                            |       |
| C                                        | ancel |

6. Perform the instructions on the screen.

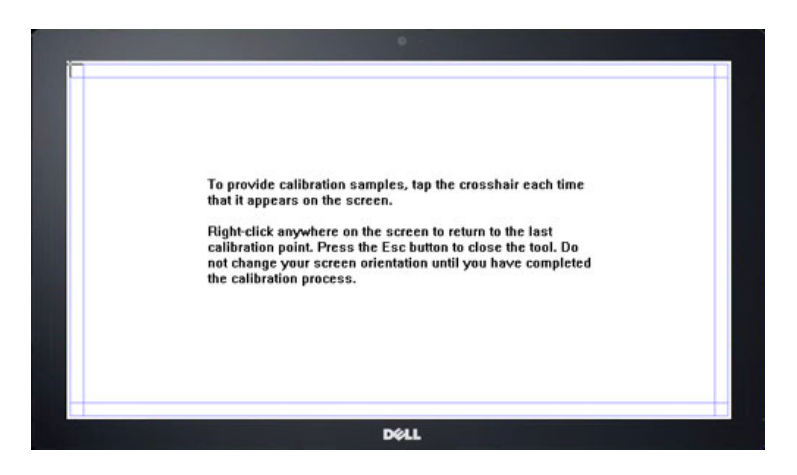

7. Save the calibrated data.

| Тор            | rov Digitizer Calibration Tool                     | ch time             |  |
|----------------|----------------------------------------------------|---------------------|--|
| that           | it ap<br>Do you want to save the calibration data? |                     |  |
| calit<br>not o | rati<br>than                                       | pol. Do<br>impleted |  |
| the o          | calit Yes No                                       |                     |  |

## 7.7 Software Update Instructions Perform the following to update the software monthly:

1. Download .iso file from CMTool.

| Edit | SecureUpdate.iso | MSD V4 Win 10 1809 Build<br>Monithly Updates | March<br>Cumulative<br>Updates | This is the<br>MSD V4<br>patch to<br>resolve the<br>issue with<br>Windows<br>Auto<br>Updates. | CHADWICK<br>GUERIN | 5/10/2021<br>3:12:00<br>PM | CHADWICK<br>GUERIN | 5/1<br>12:<br>PM |
|------|------------------|----------------------------------------------|--------------------------------|-----------------------------------------------------------------------------------------------|--------------------|----------------------------|--------------------|------------------|
|------|------------------|----------------------------------------------|--------------------------------|-----------------------------------------------------------------------------------------------|--------------------|----------------------------|--------------------|------------------|

2. Locate the download, right click on the file, and select "Burn Disc Image".

| ∼ Last w                                   | eek | (1)                       |     |
|--------------------------------------------|-----|---------------------------|-----|
| <ul><li>i Secu</li><li>✓ Earlier</li></ul> |     | Mount<br>Burn disc image  | 202 |
| 🔒 MSD                                      | È   | Share                     | 021 |
| \Lambda Cou                                |     | Open with                 | 021 |
| 🕭 Cou                                      |     | Give access to            | 6   |
| ✓ A long                                   | U   | Scan for threats          | 3   |
| 🛄 outle                                    |     | Restore previous versions | 202 |
|                                            |     | Send to >                 |     |
|                                            |     | Cut                       |     |
|                                            |     | Сору                      |     |
|                                            |     | Create shortcut           |     |
|                                            |     | Delete                    |     |
|                                            |     | Rename                    |     |
|                                            |     | Properties                |     |

3. This Windows "Disc Image Burner Utility" will pop up next. Select "Burn" to continue.

| Windows Disc I             | mage Burner                           | $\times$ |
|----------------------------|---------------------------------------|----------|
| Disc image file:           | SecureUpdate.iso                      |          |
| Disc burner:               | DVD R Drive (D:) $\qquad \qquad \lor$ |          |
| Status<br>To start burning | the disc image, click Burn.           |          |
| Verify disc after          | burning                               |          |
|                            | Burn Cano                             | el       |

- 4. Burn the .iso file as a disk image to a Disc (CD, DVD, Blu-ray depending on size of update).
- 5. From the MSD: Login to Windows as an administrator.
- 6. Insert media into disk drive.
- 7. Open Folder on disk.
- Right click on .exe file; run as administrator. Time before next step will vary (For MSD- V4 ~ 3 Minutes).
- 9. Click "yes" for "Do you want to allow this app from an unknown publisher to make changes to your device?"
- 10. Next screen will be similar to the following:

|           | Welcome                                                                                                    |          |
|-----------|----------------------------------------------------------------------------------------------------|----------|
|           | Welcome to the MSD Universal Mar '21 update (LTS<br>Win 10 1809).                                                                                           | C        |
|           | Ensure that you right-clicked <i>MSD_LTSC1809</i><br>_ <i>Monthly_Update.exe</i> and selected to <b>Run as</b><br>administrator to begin this installation. |          |
| PIN TINDE | It is important to leave the installation disk inserted dur<br>the reboot process to ensure this update is applied to the<br>system.                        | ng<br>1e |
| Super-    | Press Next to install or Cancel to exit.                                                                                                    |          |
| TOR Comme |                                                                                                    |          |

- 11. Click "next"; updates will now install, and window will provide a message "Installing Windows Updates...". (Release may takes over 12 minutes for the MSD-V4).
- 12. Next screen will be similar to the following:

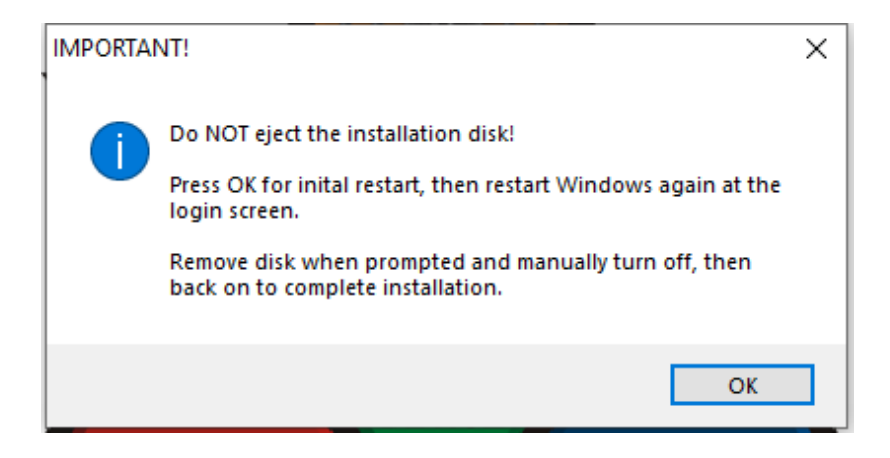

- 13. After restarting windows again, at the login screen you should get the following message: **SUCCESS: Remove disk and restart computer.**
- 14. If this screen appears instead, keep disk in drive, restart, and press F12 to launch the boot menu. Select "UEFI Boot" from UEFI: Optical Drive (BUFFALO).

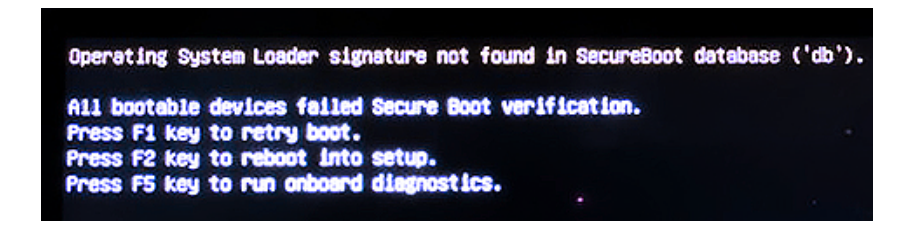

- 15. You should then get the following message: **SUCCESS: Remove disk and restart computer.**
- 16. Remove disk and reboot.
- 17. System is now ready.

# 8 Preparation for Shipment and/or Storage

# **NOTE:** Before removing or replacing the batteries, the MSD-V4R MUST be powered down, with all cables and accessories removed.

- 1. Power down MSD-V4R.
- 2. Disconnect any accessories from the MSD-V4R.
- 3. Attach keyboard to MSD and fold it in against the MSD.
- 4. Remove batteries from MSD-V4R.
- 5. Remove shoulder strap or handle from the MSD.
- 6. Close all dust covers on the MSD-V4R and slide latch buttons to the locked position.
- 7. Place batteries, accessories, and MSD-V4R in their corresponding compartments in the carry case. Refer to Figure 1 and Figure 2.
- 8. Use configuration card to inventory the case contents and locate or annotate any missing components.
- 9. Return configuration card to case.
- 10. Close case and secure latches.

THIS PAGE INTENTIONALLY LEFT BLANK

# 9 Storage Conditions

Storage Temperature: -32°C to +71°C (-25°F to +160°F) Altitude (maximum): 9144 m (30,000 ft.) Relative humidity (maximum): 95% (noncondensing) Airborne contaminant level: G1 as defined by ISA-71.04–1985 THIS PAGE INTENTIONALLY LEFT BLANK
# 10 Parts list

### Table 10. Basic Issue Items.

| DESCRIPTION                                            | CAGE  | PART NO.                     | NSN              | QTY |
|--------------------------------------------------------|-------|------------------------------|------------------|-----|
| TEST SET, ELECTRONIC, MSD-V4R                          | 18876 | 13792400                     | TBD              | 1   |
| MSD-V4R COMPUTER                                       | 18876 | 13792401                     | TBD              | 1   |
| MSD-V4R DETACHABLE KEYBOARD                            | 18876 | 13792393                     | TBD              | 1   |
| MSD-V4R SOLID STATE HARD DISK<br>DRIVE                 | 18876 | 13792383                     | TBD              | 1   |
| MSD-V4R BATTERY                                        | 18876 | 13792384                     | TBD              | 2   |
| MSD-V4R STYLUS AND LANYARD                             | 18876 | 13792385                     | TBD              | 1   |
| MSD-V4R AC POWER ADAPTER                               | 18876 | 13792385                     | TBD              | 1   |
| POWER CORD, MSD-V4R AC<br>POWER ADAPTER                | 18876 | AC19V90K1                    | 6130-01-676-6977 | 1   |
| MSD-V4R QUICK START CARD                               | 18876 | 13792388                     | 7610-01-684-7107 | 1   |
| MSD-V4R TRANSIT CASE                                   | 18876 | 13792387                     | TBD              | 1   |
| MSD-V4R CONFIGURATION SHEET                            | 18876 | 13792389                     | 7610-01-684-7106 | 1   |
| MSD-V4R SHOULDER STRAP                                 | 18876 | 13792390                     | 5340-01-684-7068 | 1   |
| MSD-V4R HANDLE                                         | 18876 | 13792391                     | 5340-01-684-4801 | 1   |
| MSD-V4R SPARE FUSE HOLDER<br>ASSEMBLY                  | 18876 | 13748518                     | 5920-01-684-7104 | 1   |
| MSD-V4R CABLE STRAIN RELIEF TIE                        | 18876 | 13748489                     | 5975-01-684-4730 | 2   |
| MSD-V4R EUROPEAN ADAPTER                               | 18876 | 13748516                     | 6130-01-684-4759 | 1   |
| MSD-V4R MOUSE                                          | 3DMD3 | 13748515                     | 7025-01-668-9311 | 1   |
| MSD-V4R BLURAY OPTICAL DRIVE                           | 4K6V5 | BRXL-PT6U2VB<br>BRXL-PUS6U3B | 7025-01-659-5984 | 1   |
| ETHERNET CABLE, CAT 5                                  | 18876 | 13748513                     | 5995-01-684-5770 | 1   |
| MSD-V4R NATO POWER CABLE, 20<br>FT, 10A, 16AWG, MP-205 | 18876 | 13748512                     | 5995-01-684-7754 | 1   |
| MSD-V4R DC/DC POWER ADAPTER                            | 18876 | 13792392                     | TBD              | 1   |
| MSD-V4R RECOVERY DEVICE                                | 18876 | TBD                          | TBD              | 1   |

| Table 11. | Additional | Authorized | Listings. |
|-----------|------------|------------|-----------|
|-----------|------------|------------|-----------|

| DESCRIPTION                     | CAGE  | PART NO. | NSN              | QTY |
|---------------------------------|-------|----------|------------------|-----|
| RS232/422/485 SERIAL CONVERTER  | 18876 | 13748544 | TBD              | 1   |
| КІТ                             |       |          |                  |     |
| RS232/422/485 ADAPTER, P/O KIT  | 18876 | 13748543 | 5895-01-677-1752 | 1   |
| DB9 SERIAL EXTENSION CABLE, P/O | 18876 | 13748542 | TBD              | 1   |
| КІТ                             |       |          |                  |     |
| MSD-V4R PCMCIA ADAPTER          | 18876 | 13748553 | TBD              | 1   |
| MSD-V4R AC/DC 400 HZ POWER      | 18876 | 13748545 | TBD              | 1   |
| SUPPLY ADAPTER                  |       |          |                  |     |
| MSD-V4R BATTERY                 | 18876 | 13748526 | 6140-01-684-5877 | 1   |
| MSD-V4R EXPRESS CARD ADAPTER    | 18876 | 13748547 | TBD              | 1   |
| MSD-V4R 4 PORT USB HUB          | 18876 | TBD      | TBD              | 1   |
| MSD-V4R GPIB ADAPTER            | 18876 | 13748548 | 7050-01-615-8761 | 1   |

| DESCRIPTION                  | CAGE  | PART NO. | NSN              | QTY |
|------------------------------|-------|----------|------------------|-----|
| MSD-V4R MIL-STD 1553 ADAPTER | 18876 | 13733870 | 5995-01-668-2169 | 1   |
| IUID READER ASSEMBLY         | 18876 | 13748549 |                  | 1   |

## Table 12. Consumable Items List.

| DESCRIPTION             | CAGE  | PART NO. | NSN              | QTY |
|-------------------------|-------|----------|------------------|-----|
| STRAIN RELIEF CABLE TIE | 18876 | 13748489 | 5975-01-684-4730 | 2   |
| FUSE ASSEMBLY           | 18876 | 13748518 | 5920-01-684-7104 | 1   |

## 11 Warranty Program and Customer Support

For replacement or support notify the MSD Help Desk. The MSD-V4R warranty expiration date is located on the transit case ID plate, and on the MSD-V4R ID plate. For more specific warranty information refer to TB 9-6625-2301-40.

MSD/ICE Helpdesk Phone# 877-564-1137 Email: <u>apats@redstone.army.mil</u> Web: <u>https://www.milsuite.mil/book/groups/msd-ice</u>

#### **General Information**

DRS warrants for the duration of this warranty that the Hardware Product(s) produced by DRS will be free from defects in material and workmanship under normal use and service, subject to the terms and conditions set forth herein. This warranty applies to all product and accessories supplied and/or distributed by DRS for Maintenance Support Device V4 (MSD). This warranty extends only to the original purchaser of Products and accessories from DRS ("Original Purchaser") and original customers of PD TMDE who leverage this contract and purchase products. It is not transferable to anyone who subsequently purchases or obtains the Products from the Original Purchaser.

#### Length of Warranty

During this period, DRS will, at its option and expense, either repair or replace with new or reconditioned (of equal or better quality) parts of any of the Products which prove to be defective, provided that such Products are returned in accordance with the terms of this warranty. All exchanged parts and Products replaced under this warranty will become the property of DRS. Any replacement part or Product will be warranted for the remainder of the original warranty period or ninety (90) calendar days, whichever is longer. The MSD-V4R, MSD-V4S, MSD-V4L Kits and optional accessories shall be under warranty as stated herein plus an extended warranty for a total of sixty (60) months.

## **Terms and Conditions**

| Term                    | 1 year standard and extended for a total of 60 months                                                                                                    |
|-------------------------|----------------------------------------------------------------------------------------------------|
| Technical<br>Assistance | Yes-through telephone, electronic mail, and website. Warranty actions will<br>be coordinated through PD TMDE MSD Helpdesk and follow established<br>Customer Support Requests (CSR) processes and procedures. DRS will assist<br>customers to complete a CSR for all warranty actions, hardware, or software<br>inquiries as necessary. CSRs provide a means to distribute MSD specific<br>information to and from the contractor. CSRs will be tracked by the<br>Government. |
| Shipping Costs          | Shipping costs of a Product to DRS are included as part of this Warranty.<br>Shipping costs of a Product to the Original Purchaser after a Warranty repair<br>is included as part of this warranty to any Continental U.S. (CONUS) and<br>outside Continental U.S. (OCONUS) location. If after receipt of a Product for<br>repair under this warranty, it is later determined to be a non-warranted<br>repair, all shipping costs are to be paid by the Original Purchaser.   |

This warranty covers defects in materials and workmanship in the Products, as follows:

#### Turn Around Time on Warranted Items:

Under this warranty agreement, all non-mission capable (i.e., malfunctioning/non-operational) assets procured by the Government will be repaired or replaced within 72 hours from the time of receipt by

DRS to the time turned over to carrier for return to the end user, not including weekends and holidays. If an item is needed for further analysis and turn-around time will not be met, DRS will notify the Government immediately to determine specific course of action. Shipping time for warrantied items located within the CONUS will not exceed 72 hours, not including weekends and holidays, to or from

DRS once the failed/repaired asset is in the shipper's hand. Shipping time for OCONUS warrantied items will not exceed 168 hours, not including weekends and holidays, to or from DRS once the failed/repaired asset is in the shipper's hand.

#### This Warranty Does Not Cover:

- Software, including the operating system and software added to the DRS hardware products through our factory-integration system, third- party software, or the reloading of software.
- Normal wear and tear such as cosmetic damage that does not affect the product's performance, and abusive wear (this warranty does cover any product failure that is a result of normal wear and tear). Any product or accessories subjected to extremes outside specifications MIS-DTL-61265 & MIS-DTL-58668.
- Spare parts and repairs outside of warranty are warranted for 90 calendar days from the date of repair or shipment.
- Problems that result from external causes such as accident, fire, floods, or acts of God; abuse; misuse; or problems with electrical power; servicing not authorized by DRS; failure to follow the Product instructions or failure to perform preventative maintenance.

- Problems caused by using accessories, parts, or components not supplied by DRS; improper installation (to include the absence of surge protection in vehicle installations), improper testing, improper operation, improper use, or handling of the Product; or unauthorized alteration of Products.
- Products with missing or altered service tags or serial numbers.
- Products for which DRS has not received payment.
- DRS is not responsible for and shall not be liable for transportation and insurance charges incurred in or damages resulting from transporting the Products, Accessories and/or Replacement Products to DRS for warranty service.
- DRS is not responsible for any third-party software created for use in the integration and/or operation of any Products, Accessories and/or Replacement Products whether or not such third-party software was installed by DRS. Maintenance and support service for third-party software is the sole responsibility of the creator thereof.

#### Additional Information

The agents, dealers, and employees of DRS are not authorized to make any modifications to this warranty, or additional warranties binding on DRS about or for Products, Accessories and/or products sold or supplied by DRS. Additional statements, whether oral or written, except signed written statements from an officer of DRS, do not constitute warranties and should not be relied upon.

DRS' SOLE LIABILITY, AND ORIGINAL PURCHASER'S SOLE REMEDY, FOR ANY MALFUNCTIONS AND DEFECTS IN THE PRODUCTS IS LIMITED TO REPAIR AND REPLACEMENT AS SET FORTH IN THIS WARRANTY STATEMENT. EXCEPT AS OTHERWISE EXPRESSLY STATED HEREIN, DRS DISCLAIMS ALL OTHER WARRANTES, WHETHER EXPRESS OR IMPLIED, INCLUDING BUT NOT LIMITED TO ANY IMPLIED WARRANTIES OF MERCHANTABILITY AND FITNESS FOR A PARTICULAR PURPOSE, AND ANY IMPLIED WARRANTIES OTHERWISE ARISING FROM COURSE OF DEALING OR TRADE. NO WARRANTIES WILL APPLY AFTER THE WARRANTY PERIOD HAS EXPIRED.

DRS HEREBY DISCLAIMS, AND THE ORIGINAL PURCHASER HEREBY AGREES, THAT DRS DOES NOT ACCEPT LIABILITY BEYOND THE REMEDIES PROVIDED FOR IN THIS WARRANTY OR FOR ANY INDIRECT, CONSEQUENTIAL, PUNITIVE, SPECIAL, OR INCIDENTAL DAMAGES, INCLUDING, WITHOUT LIMITATION, ANY LIABILITY FOR THIRD PARTY CLAIMS FOR DAMAGES, FOR PRODUCTS NOT BEING AVAILABLE FOR USE, OR FOR LOST DATA OR LOST SOFTWARE. NOTWITHSTANDING ANYTHING CONTAINED HEREIN, DRS' TOTAL LIABILITY FOR ANY ALLEGED OR ACTUAL BREACH OF WARRANTY WILL BE NO MORE THAN THE AMOUNT PAID FOR THE PRODUCT THAT IS THE SUBJECT OF ANY SUCH CLAIM. THIS IS THE MAXIMUM AMOUNT FOR WHICH DRS SHALL BE RESPONSIBLE. THIS PAGE INTENTIONALLY LEFT BLANK

# 12 Appendix A

#### System characteristics for the MSD-V4R

Physical Dimensions (MSD)-Closed

| Description            | Specification          |
|------------------------|------------------------|
| Height                 | .94 inches (23.9 mm)   |
| Width                  | 11.65 inches (29.6 mm) |
| Depth                  | 7.99 inches (203 mm)   |
| Weight (with Keyboard) | 3.49 lbs. (1.59 kg)    |

#### **Processor Specifications**

| Description    | Specification                             |
|----------------|-------------------------------------------|
| Processor Type | 12 <sup>th</sup> Generation Intel Core i5 |
| Wattage        | 9 W                                       |
| Core Count     | 10                                        |
| Thread Count   | 12                                        |
| Speed          | Up to 4.4 GHz                             |
| Cache          | 12 MB                                     |
| Graphics       | Intel Iris Xe Graphics                    |

Chipset

| Description    | Specification                             |
|----------------|-------------------------------------------|
| Chipset        | Intel ADL -P PCH                          |
| Processor      | 12 <sup>th</sup> Generation Intel Core i5 |
| DRAM BUS Width | 64-bit                                    |
| Flash EPROM    | 48 MB                                     |
| PCIe BUS       | Gen4                                      |

## Memory Specifications

| Description                     | Specification                                                                                                    |
|---------------------------------|----------------------------------------------------------------------------------------------------|
| Memory Slots                    | Two Integrated on System Board                                                                                                    |
| Туре                            | Dual-Channel LPDDR5 (Non-ECC)                                                                                                    |
| Speed                           | 5200 MHz                                                                                                    |
| Maximum Memory Configuration    | 32 GB                                                                                                    |
| Memory Configurations Supported | <ul> <li>8 GB, 2 x 4 GB, LPDDR5, 5200 MHz</li> <li>16 GB, 2 x 8 GB, LPDDR5, 5200 MHz</li> <li>32 GB, 2 x 16 GB, LPDDR5, 5200 MHz</li> </ul> |

## Audio Specifications

| Description                | Specification                       |
|----------------------------|-------------------------------------|
| Audio Controller           | Realtek ALC3254                     |
| Stereo Conversion          | Supported                           |
| Internal Audio Interface   | High-definition audio interface     |
| External Audio Interface   | Universal Audio Jack/HDMI 1.4b port |
| Number of Speakers         | 2                                   |
| Internal Speaker Amplifier | Supported                           |
| External Volume Controls   | Supported                           |
| Speaker Output             | 2 W average/ 2.5 Peak output        |
| Subwoofer Output           | Supported                           |
| Microphone                 | Dual-Array                          |

## **Display Specifications**

| Description         | Specification                    |
|---------------------|----------------------------------|
| Display Type        | Full High Definition Plus (FHD+) |
| Touch Option        | Touch Support                    |
| Technology          | Wide Viewing Angle               |
| Dimensions          | Height- 6.38 in (162 mm)         |
|                     | Width- 10.19 in (259.2 mm)       |
|                     | Diagonal- 12 in (305.7 mm)       |
| Native Resolution   | 1920 x 1200                      |
| Luminance           | 1200 nits                        |
| Megapixels          | 2.304                            |
| Refresh Rate        | 60 Hz                            |
| Response Time (Max) | 35 ms                            |
| Viewing Angle       | 88 +/- degrees                   |
| Surface             | Anti-Glare Touch Glass Surface   |

## **External Ports**

| Description        | Specification                                              |  |
|--------------------|------------------------------------------------------------|--|
| Network Port       | Ethernet connection- RJ45 I/O port.                        |  |
| USB Ports          | • Two Thunderbolt 4 Ports with DisplayPort Alt             |  |
|                    | Mode/USB4/Power Delivery                                   |  |
|                    | <ul> <li>One USB 3.2 Gen 1 Port with PowerShare</li> </ul> |  |
| Audio Port         | One headset Port                                           |  |
| Video Port         | Supported through dock or directly through USB             |  |
|                    | Type-C/HDMI                                                |  |
| Media-Card Reader  | One micro-SD slot                                          |  |
| Power Adapter Port | 65 W/90 W adapter USB-C                                    |  |

#### Wireless Module

| Description     | Specification                                                                 |
|-----------------|-------------------------------------------------------------------------------|
| Model Number    | Intel AX211                                                                   |
| Transfer Rate   | 2400Mbps                                                                      |
| Frequency Bands | 2.4/5/6 GHz                                                                   |
| Standards       | <ul> <li>Wi-Fi 802.11a/b/g</li> <li>Wi-Fi 4 (WiFi 802.11n)</li> </ul>         |
|                 | <ul> <li>Wi-Fi 5 (WiFi 802.11ac)</li> <li>Wi-Fi 6E (WiFi 802.11ax)</li> </ul> |
| Encryption      | <ul><li> 64-bit/128-bit WEP</li><li> AES-CCMP</li></ul>                       |
| Bluetooth       | • TKIP<br>Bluetooth 5.2                                                       |

## **Keyboard Specifications**

| Description    | Specification                   |
|----------------|---------------------------------|
| Keyboard Type  | 1-zone RGB Backlit Keyboard     |
| Layout         | QWERTY                          |
| Number of Keys | 82                              |
| Key Size       | .75 x .75 in (19.05 x 19.05 mm) |

## Front Camera Specifications

| Description          | Specification                                                       |
|----------------------|---------------------------------------------------------------------|
| Number of Cameras    | Тwo                                                                 |
| Туре                 | 5M RGB camera/ VGA IR camera                                        |
| Location             | Front                                                               |
| Sensor Type          | CMOS Sensor                                                         |
| Camera resolution    | Still image: 2592x1944 megapixel                                    |
|                      | Video: 1920x1080 (VGA/HD) at 30 fps                                 |
| IR Camera Resolution | Still Image: 640x480 Megapixel<br>Video: 640-480 (VGA/HD) at 30 fps |

## Rear Camera Specifications

| Description       | Specification                                                           |
|-------------------|-------------------------------------------------------------------------|
| Number of Cameras | One                                                                     |
| Туре              | 11M RGB camera                                                          |
| Location          | Rear                                                                    |
| Sensor Type       | CMOS Sensor                                                             |
| Camera Resolution | Still Image: 3976x2376 Megapixel<br>Video: 1920x1080 (VGA/HD) at 30 fps |

#### Sensors

| Sensor Support            |
|---------------------------|
| Hall Effect Sensor        |
| Accelerometer + Gyroscope |
| eCompass/Magnetometer     |
| Ambient Light Sensor      |
| Proximity Sensor (SAR)    |

**Touchpad Specifications** 

| Description | Specification               |
|-------------|-----------------------------|
| Resolution  | Horizontal: >300dpi         |
|             | Vertical: e.g. 749          |
| Dimensions  | Horizontal: 4.1 in (104 mm) |
|             | Vertical: 2.16 in (54.9 mm) |

**Power Adapter Specifications** 

| Description                  | Specification                  |
|------------------------------|--------------------------------|
| Туре                         | 65 W adapter USB-C             |
| Dimensions                   | Height: 1.1 in (28 mm)         |
|                              | Width: 2.01 in (51 mm)         |
|                              | Depth: 4.41 in (112 mm)        |
| Input Voltage                | 110-240 VAC                    |
| Input Frequency              | 50 – 60 Hz                     |
| Input Current (Maximum)      | 1.7 A                          |
| Output Current (Continuous)  | • 20 V/3.5 A                   |
|                              | • 15 V/3 A                     |
|                              | • V/3 A                        |
|                              | • 5.0 V/3 A                    |
| Temperature Range, Operating | 32°F to 104°F (0°C to 40°C)    |
| Temperature Range, Storage   | -40°F to 158°F (-40°C to 70°C) |

## **Battery Specifications**

## MOTE:

- If the ambient temperature is between 50°C and 60°C and the batteries is ABOVE 70% charge, the system will switch to battery power to lower the batter charge level. This will protect the batteries.
- If the ambient temperature exceeds 60°C AND the batteries is ABOVE 70% charge, the unit will shut down.
- The batteries will not charge if ambient temperature is above 50°C.

| Description                    | Specification                                                                                                 |
|--------------------------------|----------------------------------------------------------------------------------------------------|
| Туре                           | 35.6 Wh 2-cell battery, ExpressCharge™                                                                        |
| Voltage                        | 7.6 VDC                                                                                                    |
| Weight                         | .37 lbs. (.17 kg)                                                                                             |
| Width                          | 215 mm (8.46 inches)                                                                                          |
| Weight                         | 318 g (0.70 lb.)                                                                                              |
| Voltage                        | 14.8 V DC                                                                                                    |
| Temperature Range<br>Operating | <ul> <li>Charging: -18°C to 50°C (0°F to 122°F)</li> <li>Discharging: -18°C to 60°C (0°F to 140°F)</li> </ul> |

| Temperature Range | -32° to 71°C (-25°E to 160°E)                                      |
|-------------------|--------------------------------------------------------------------|
| remperature nunge |                                                                    |
| Non-Operating     | NOTE: The battery pack is capable of safely withstanding the above |
|                   | storage temperatures with 100% charge.                             |
|                   | The battery pack is also capable of withstanding storage           |
|                   | temperatures from -20°C to +60°C with no degradation in its        |
|                   | performance.                                                       |
|                   |                                                                    |
|                   |                                                                    |
|                   |                                                                    |

Environmental Specifications

| Description                    | Specifications                  |
|--------------------------------|---------------------------------|
| Temperature —                  | –18°C to 60°C (–0°F to 140°F)   |
| Operating                      |                                 |
| Temperature —                  | –32°C to 71°C (–25°F to 160°F)  |
| Storage                        |                                 |
| Relative Humidity (Maximum) —  | 95% (noncondensing)             |
| Operating                      |                                 |
| Relative Humidity (Maximum) —  | 95% (noncondensing)             |
| Storage                        |                                 |
| Altitude (Maximum) — Operating | 4572 m (15,000 ft.)             |
| Altitude (Maximum) — Non-      | 9144 m (30,000 ft.)             |
| Operating                      |                                 |
| Airborne Contaminant Level     | G1 as defined by ISA-71.04–1985 |

# THIS PAGE INTENTIONALLY LEFT BLANK